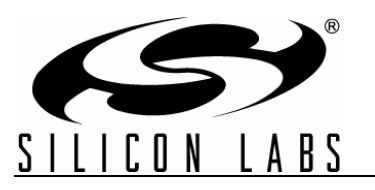

## FIELD PROGRAMMER USER'S GUIDE

#### Description

The Silicon Laboratories Si50x-FPB1-CUST kit contains the hardware and software needed for field programming the Si501/2/3/4 Singe/Dual/Quad/Any-Frequency single-wire programmable CMEMS® (CMOS + MEMS) oscillators. The Field Programmer Board (FPB) can be run on a USB-equipped PC.

#### Features

- Field programming of Silicon Laboratories' Si501/2/ 3/4 CMEMS oscillators
- Windows-compatible software control and device programming

#### **Field Programmer Software**

| r                                       |                                                                               |                                       |
|-----------------------------------------|-------------------------------------------------------------------------------|---------------------------------------|
| <b>50X</b> – Blank Part                 | Options Tools Reports Help Buy More Blank Parts                               | MS A                                  |
| (5)                                     | Enter Part Number 5013CA27M0000DAG                                            |                                       |
| 5150×                                   | Device Type 501   Single Frequency                                            | <b>501</b> – any configuration        |
|                                         | Vdd   Jitter/Power   tRise/tFall (CL=15pF) J   3.3V   Lower Jitter   1        | . 3ns 🔹                               |
|                                         | Frequency Stability C   ±20 ppm                                               |                                       |
|                                         | OE High   OE Low   Internal Resistor A   Enable   Stop   Pull-                | Si502                                 |
|                                         | Output Frequency (MHz) 27.000000                                              |                                       |
| SILICUM LABS                            | Package D   2 x 2.5 mm                                                        | 502 – any configuration               |
| Barris Crelator<br>Sobringer Transition | Revision A   A<br>Operating Temperature Range G   -40 to 85 'C                | · · · · · · · · · · · · · · · · · · · |
|                                         | ( <b>7</b> 8)                                                                 | <b>503</b> – any configuration        |
|                                         | Part Number 501JCA27M0                                                        | DOODAG                                |
| SIEOX                                   | Buy Now Create Report 🔂 Create<br>General                                     | Sample &                              |
| Programmer Board                        | Genera                                                                        | te OPN                                |
| 3                                       | SILICOT LABS SISOx CMEMS® Oscillator Field Programmer<br>www.silabs.com/cmems | CMEMS 504 – any configuration         |

### 1. Quick Start

- 1. Install the Si50x CMEMS® FPB Software and driver.
- 2. Download FPB GUI Software from www.silabs.com/Si50x-FPB1
- 3. Launch the Field Programmable Oscillator Software by selecting Start  $\rightarrow$  All Programs  $\rightarrow$  Silicon Laboratories  $\rightarrow$  Si50x Field Programmer.
- 4. Install blank Device Under Test (DUT) to be programmed and follow the Graphical User Interface (GUI) directions.

### 2. Introduction

This Si50x-FPB1 User's Guide documents immediately useful information for programming blank devices (DUTs) and additional reference details in support of the Si50x-FPB1(FPB). This document also describes the operation of the Silicon Laboratories Si50x-FPB1 field programmer kit. The Si50x-FPB1 kit refers to the field programmer board hardware and software intended for field programming of the Si501, 502, 503, and 504 CMEMS oscillators. The term, "field programming" as it is used in this document refers to writing the write-once configuration registers in Non-Volatile Memory (NVM). The NVM controls the configuration of the device on powerup.

#### 2.1. Kit Contents

The Si50x-FPB1 kit contains the following:

- Si50x Field Programmer Board
- USB Type B retractable cable
- 5 blank 2025 parts
- 5 blank 2532 parts
- 5 blank 3250 parts
- Note: The FPB GUI must be downloaded from www.silabs.com/Si50x-FPB1. It is not included in the FPB Kit.

The software components run on a USB-equipped PC and are described in detail in Section "11. Software Guide" The Si50x-FPB1 field programmer board can be used to program one Si50x CMEMS oscillator at a time when installed in 1 of 4 differently sized sockets.

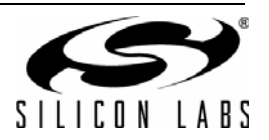

### 2.2. FPB-EVB GUI Quick Start Guide

|                                                                                                    | 😰 50X Field Programmer - Board Serial #: si501fpb_0100_0000146b5d1d                                                                                                    |
|----------------------------------------------------------------------------------------------------|----------------------------------------------------------------------------------------------------|
| Type an existing OPN here and all existing<br>OPNs display below. Hit <enter> to</enter>                                                     | Options Tools Reports Help Buy More Blank Parts<br>Enter Part Number 503ACA000641DAG                                                                                                    |
| deploy OPN configuration into option<br>drop-down boxes.                                                                                     | Device Type 503   Quad Frequency Option 1: Vdd, low power/low jitter, tr/tf                                                                                                    |
| Select device : Si501/Si502/Si503/Si504.<br>The available options change according<br>to the selected device.                                | Frequency Stability       C   ±20 ppm         Internal Resistor       A   Pull-Up         Output Frequency #1 (Strong High) (MHz)       0.032    Create report only generates the report and does not program any sample. This is available with or without an FPB board.           |
| Package selection corresponds to a specific socket shown by lighted LED.                                                                     | Output Frequency #2 (Weak High) (MHz)       20         Output Frequency #3 (Weak Low) (MHz)       24         Output Frequency #4 (Strong Low) (MHz)       27         Program the target device, generate an OPN and report. User must have a SiLabs.com user ID and be connected to |
| Revision is not selectable because there is only Rev A.                                                                                      | Package       D   2 x 2.5 mm       the internet. User DOES NOT have to be connected to program the part and report, but an OPN will not be generated.         Operating Temperature Range       G   -40 to 85 °C       •                                                            |
| "Part Number" will display "XXXX" until<br>an official OPN is available. If an OPN is<br>available, this field will display the full<br>OPN. | Part Number 507ACA000641DAG<br>Provides the OPN and report. Does not<br>program a part. User must have a<br>Start Over Generate OPN C                                                                                                    |
| Green check indicates board is connected.                                                                                                    | SILICON LARS WWW.silabs.com/cmems CMEMS Clears form.                                                                                                    |

Figure 1. Main Screen (1 of 2)

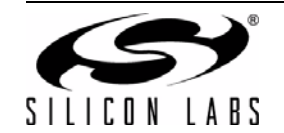

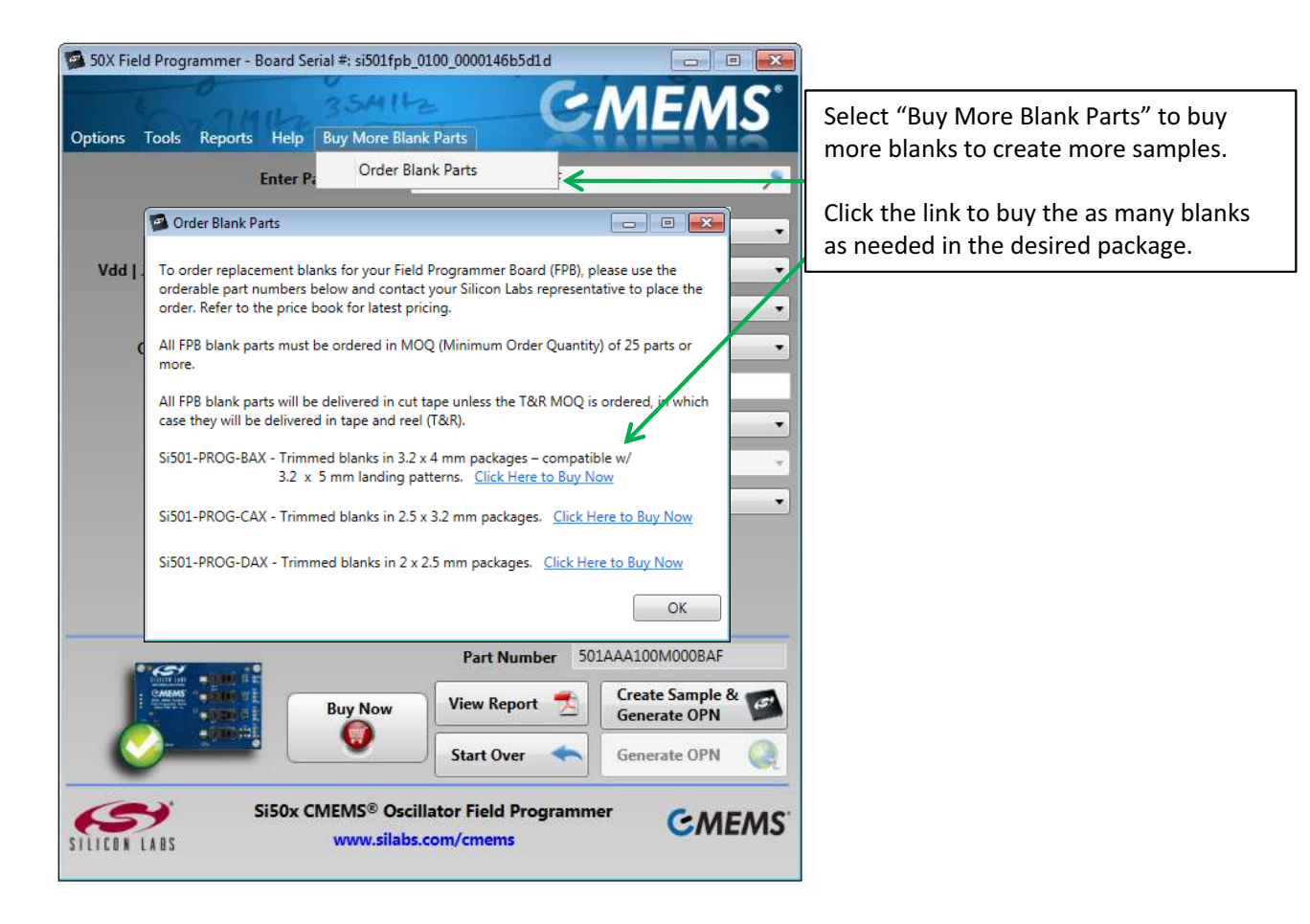

Figure 2. Buy More Blank Parts Screen

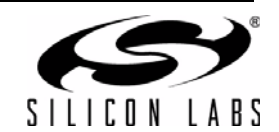

| 🚰 50X Field Programmer - Board Serial #: si501fpb | _0100_0000146b5d1d                      |              |                                                    |
|---------------------------------------------------|-----------------------------------------|--------------|----------------------------------------------------|
| Options Tools Reports Help Buy More Bla           | nk Parts                                | EMS          | Right Click in the Search field to select          |
| Enter Part Number                                 | Cut                                     | Ct           | the OPNs created on this Field<br>Programmer Board |
| Device Type                                       | 503   Qua Copy                          | Ct           |                                                    |
| Vdd   Jitter/Power   tRise/tFall (CL=15pF)        | A   ALL Paste                           | Ctrl+        | V                                                  |
| Frequency Stability                               | C   ±20 p                               | K            |                                                    |
| Internal Resistor                                 | A   Pull-                               | mber History |                                                    |
| Output Frequency #1 (Strong High) (MHz)           | 0.032768                                |              |                                                    |
| Output Frequency #2 (Weak High) (MHz)             | 20                                      |              |                                                    |
| Output Frequency #3 (Weak Low) (MHz)              | 24                                      |              |                                                    |
| Output Frequency #4 (Strong Low) (MHz)            | 27                                      |              |                                                    |
| Package                                           | D   2 x 2.5 mm                          | •            |                                                    |
| Revision                                          | A   A                                   | *            |                                                    |
| Operating Temperature Range                       | G   -40 to 85 °C                        | •            |                                                    |
|                                                   | Part Number 503ACAXX                    | XXXXDAG      |                                                    |
| Buy Now                                           | Create Report 🟂 Creat<br>Gene           | te Sample &  |                                                    |
|                                                   | Start Over 🦱 Gene                       | erate OPN    |                                                    |
| Si50x CMEMS® Ose<br>SILICON LABS www.silab        | illator Field Programmer<br>s.com/cmems | GMEMS.       |                                                    |

Figure 3. Main Screen (2 of 2)

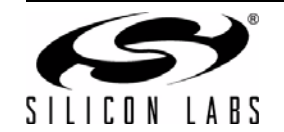

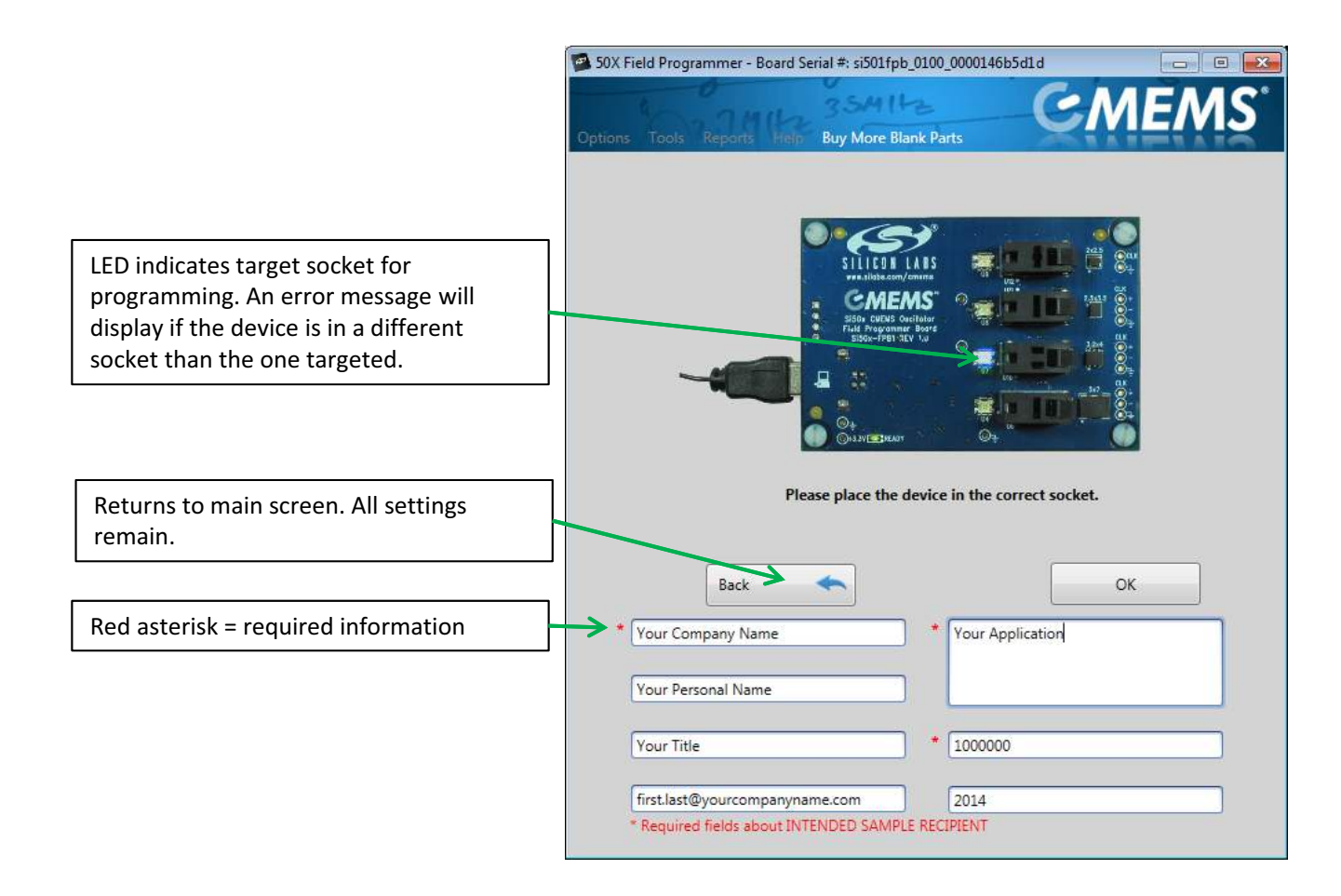

Figure 4. Programming Screen

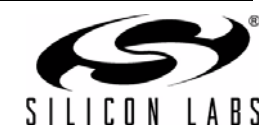

| Drop Down Menu       | Selection                             | Function                                                                                                    |  |
|----------------------|---------------------------------------|----------------------------------------------------------------------------------------------------|--|
| Options              | Exit                                  | Exits GUI.                                                                                                    |  |
| Tools                | Advanced → Control Programmer Board   | Allows user to enable/disable VDD and set<br>OE High/OE Low. This is an advanced fea-<br>ture.                                                                                        |  |
|                      | Advanced $\rightarrow$ Update FW      | Updates EVB FW with file saved to hard drive. New FW is included any time the GUI is updated.                                                                                         |  |
|                      | Submit Pending OPNs                   | If a user has created part configurations<br>while not connected to the internet, they will<br>be stored here. The GUI will also prompt the<br>user to submit pending OPNs at launch. |  |
|                      | Generate OPN                          | Initiates the process to generate an OPN.                                                                                                    |  |
|                      | Query FPB FW Version                  | Provides FPB MCU Firmware version.                                                                                                    |  |
| Reports              | View Latest Sample Report             | Opens last generated report.                                                                                                    |  |
|                      | View Part Number History              | Opens a table of all part numbers generated<br>by the FPB. The report can be exported to<br>Excel.                                                                                    |  |
|                      | View All Sample Reports on Hard Drive | Opens the directory where all sample reports are stored.                                                                                                    |  |
|                      | EVB Firmware Version                  | Provides the EVB FW version number.                                                                                                    |  |
| Help                 | User's Guide                          | Opens the User's Guide in pdf.                                                                                                    |  |
|                      | Device Data Sheet                     | Opens latest device data sheet. Later revisions of the data sheet are loaded with new GUI SW updates.                                                                                 |  |
|                      | Order Blank Parts                     | Provides the OPN for more blank parts.<br>More parts must be ordered through Silicon<br>Labs representatives.                                                                         |  |
|                      | Check for GUI Software Update         | Checks www.silabs.com for any available GUI updates.                                                                                                    |  |
|                      | Check for FPB Firmware Update         | Checks www.silabs.com for any available<br>FW updates for the FPB MCU.                                                                                                    |  |
|                      | About                                 | Provides information on FPB SW and FW version numbers.                                                                                                    |  |
| Buy More Blank Parts | Order more blank parts                | Order more blanks samples in whatever package size is required.                                                                                                    |  |

#### Table 1. Drop Down Menus

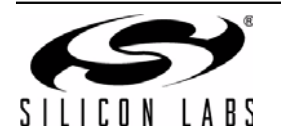

### 3. Board Views

#### 3.1. Top Board View

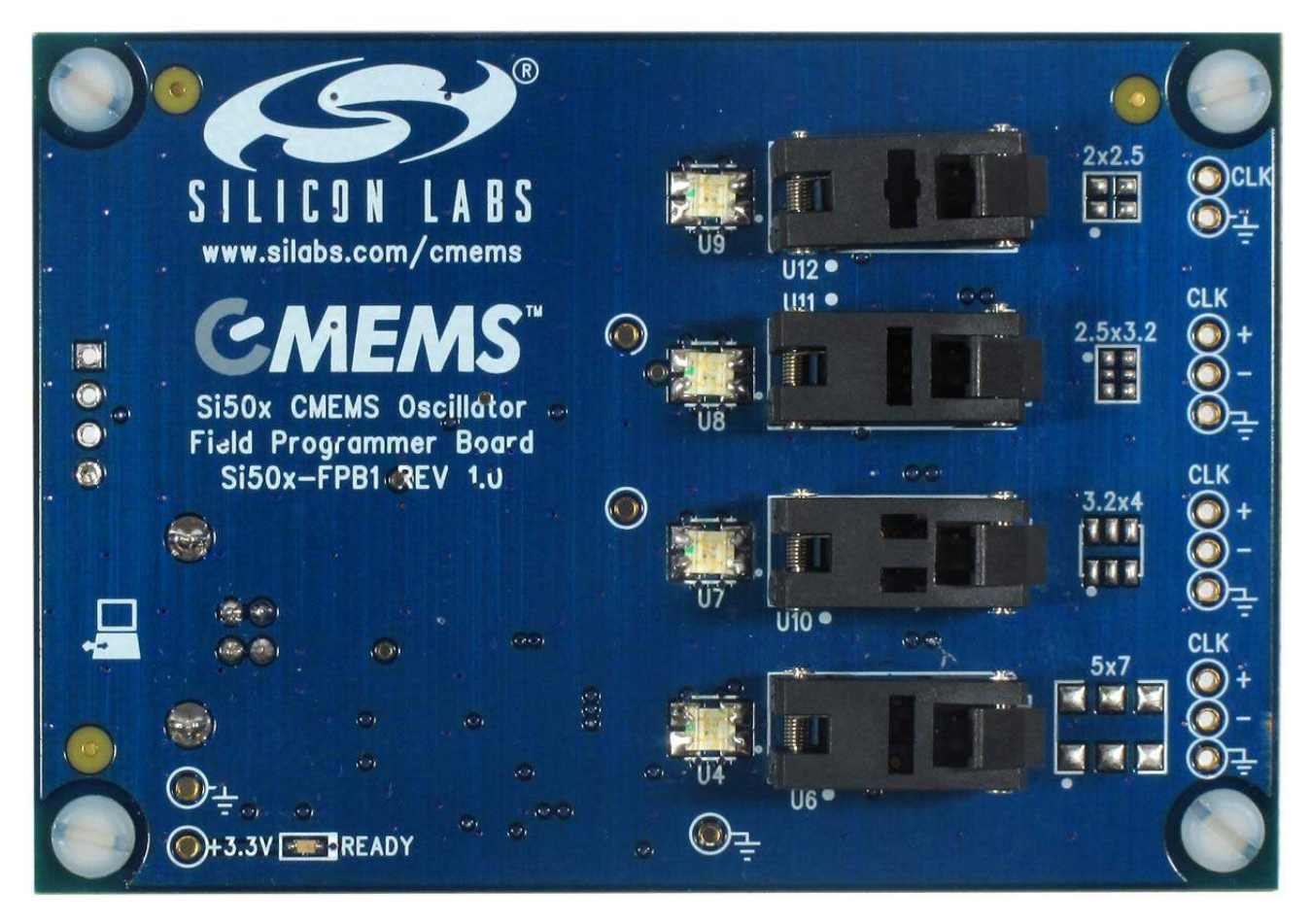

Figure 5. Top Board View

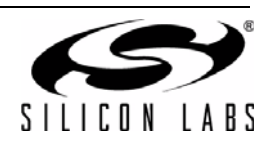

#### 3.2. Bottom Board View

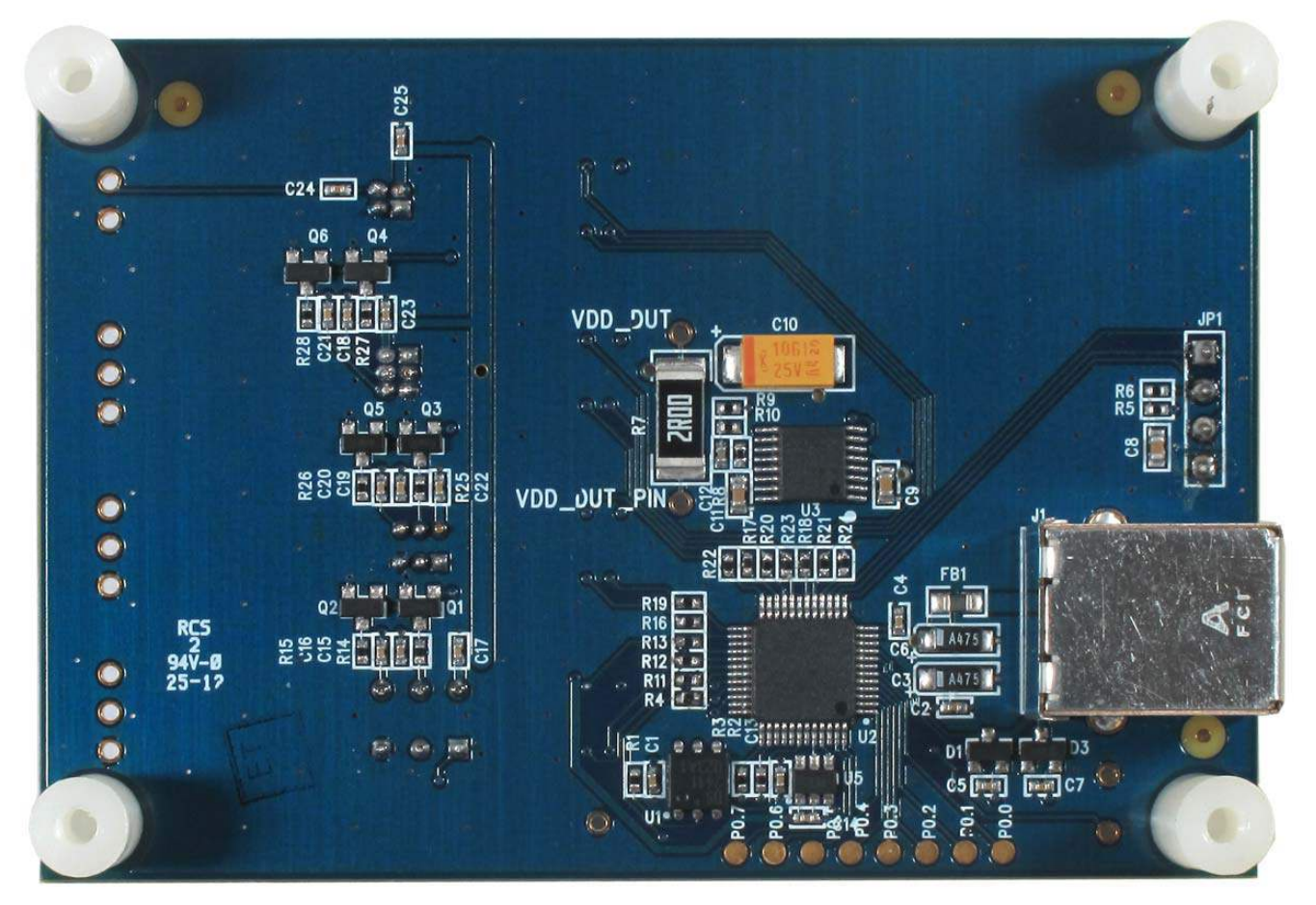

Figure 6. Bottom Board View

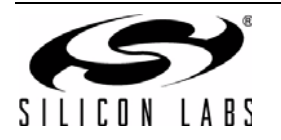

## 4. Functional Description

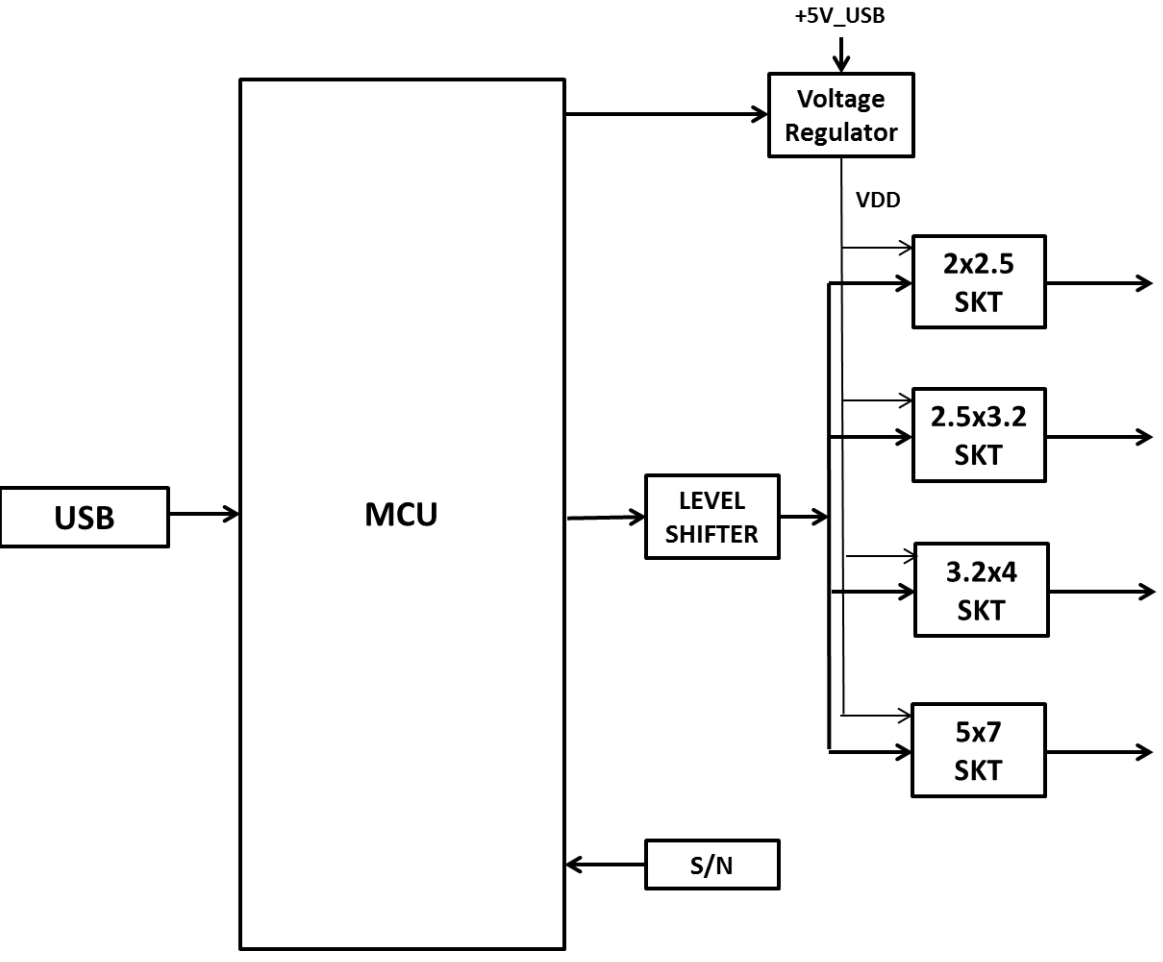

#### Figure 7. Block Diagram

The pages that follow provide the detailed functional description of the hardware. The FPB schematics, bill of materials, and PCB layouts are included as sections 15, 16, and 17, respectively. Figure 7 provides a block diagram for the board.

Location descriptions in this document assume the reader is viewing the board in the conventional orientation, i.e., looking down on the top side (primary side) with the silkscreen text right side up as in Figure 5.

#### 4.1. Power Supply

The Si50x-FPB1 is pre-configured to accept +5 V from the USB connector at J1. The +5 V is filtered and routed to the MCU, the DUT VDD voltage regulator, and to each DUT's status LEDs. The output of the voltage regulator is under MCU control and yields either 3.3 V or 4.1 V. The higher voltage is used when writing to the DUT's NVM. The power supply components are mounted on the back side of the board

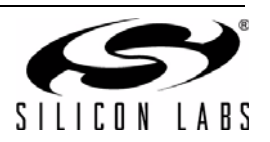

#### 4.2. MCU

The Silicon Laboratories MCU, P/N C8051F380 is also mounted on the back side of the board at U 2. The MCU provides the following functions:

- Supports single-wire communication (C1) to the DUT on behalf of the host PC per the Field Programmable Oscillator Software
- Drives 3-state status indicator LEDs (see Table 3)
- Supplies 3.3 V to peripheral ICs (the serial number generator and the C1 voltage level shifter)
- Controls DUT voltage supply regulator (see Section "4.1. Power Supply" )
- Switches in pull-down near end bias resistors (reserved for future use)
- Auto-detects the board type. The firmware identifies the board type MCU via port P1.7 (pin 29). The voltage at this pin is pulled up internally on the Si50x-FPB1. (The pin is pulled down via an external resistor on the Si501/ 2/3/4-EVB customer evaluation board.)

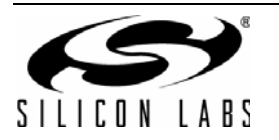

## 5. Device Support

The FPB has four latch-able sockets installed to support four different surface mount package sizes. These are enclosed in red in Figure 8 below. To the right of each socket is the corresponding device footprint to further guide the user as to which socket supports which size package. Note that the pin 1 location is marked in silk screen beside each package footprint. The device must be inserted into the socket in this orientation to work. Also note that some landing patterns have six pads. This is to support future differential output devices. The Si501/2/3/4 have four pins and only support single-ended LVCMOS outputs.

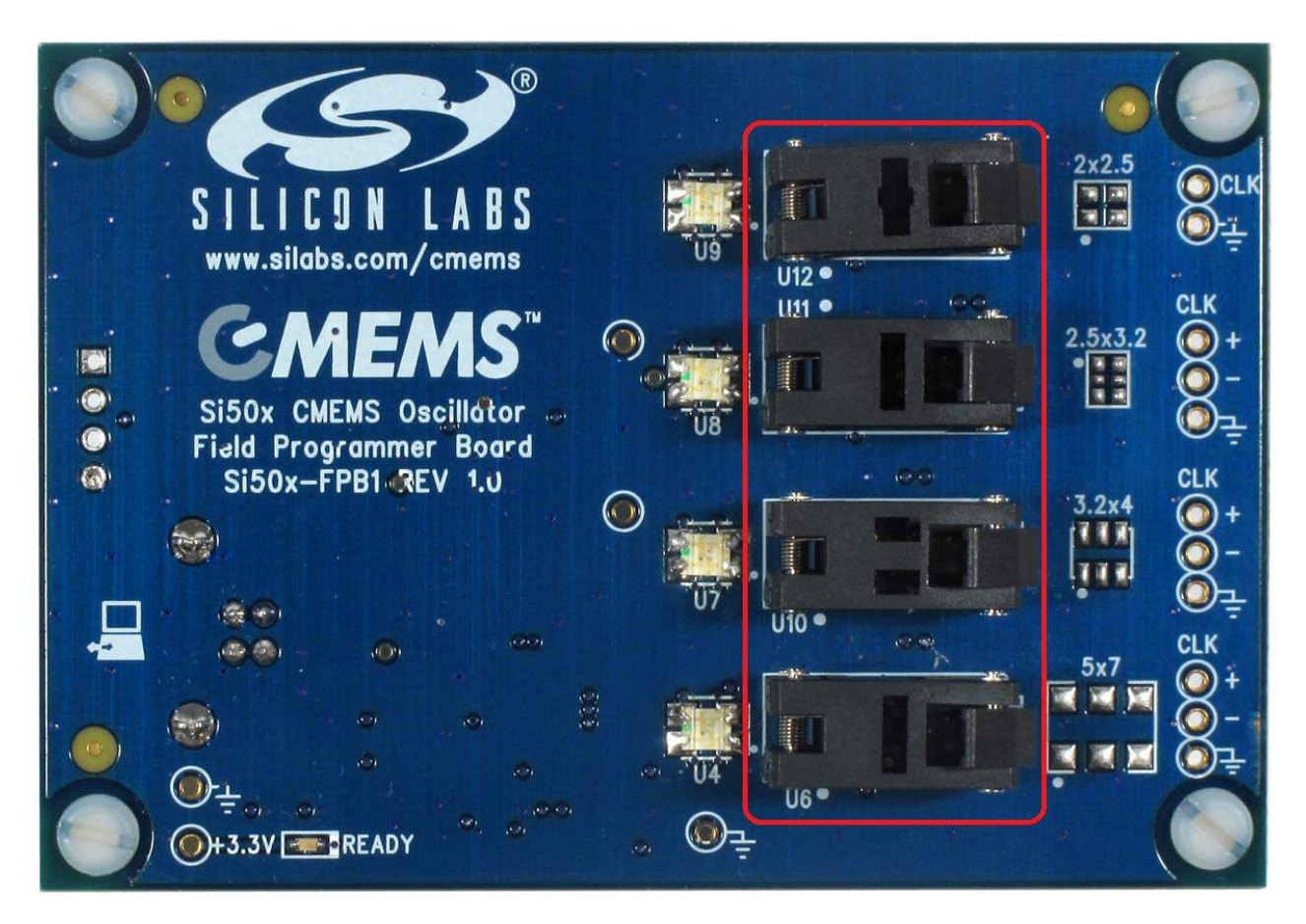

Figure 8. Socket Locations

Reference information regarding sockets and package compatibility is listed in Table 2 below. Sockets are listed in the same relative order as shown in Figure 8.

| Nominal Package Size<br>(mm) | Socket Ref Des | # Pins | Supported Devices | Notes    |
|------------------------------|----------------|--------|-------------------|----------|
| 2x2.5                        | U12            | 4      | Si501, Si502      |          |
| 2.5x3.2                      | U11            | 6      | Si503, Si504      |          |
| 3.2x4                        | U10            |        |                   |          |
| 5x7                          | U6             |        | N/A               | Reserved |

Table 2. Si50x-FPB1 Device Support

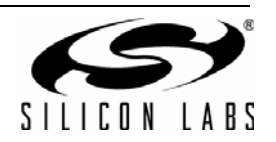

## 6. USB

A 4-pin USB Type B receptacle is provided at location J1. The Si50x-FB1 is compatible with USB Specification 2.0. This connector is mounted on the back of the PC board in the lower left hand corner. The location is noted on the top side with silkscreen artwork showing an icon of a PC with bidirectional arrows. See Figure 9 below.

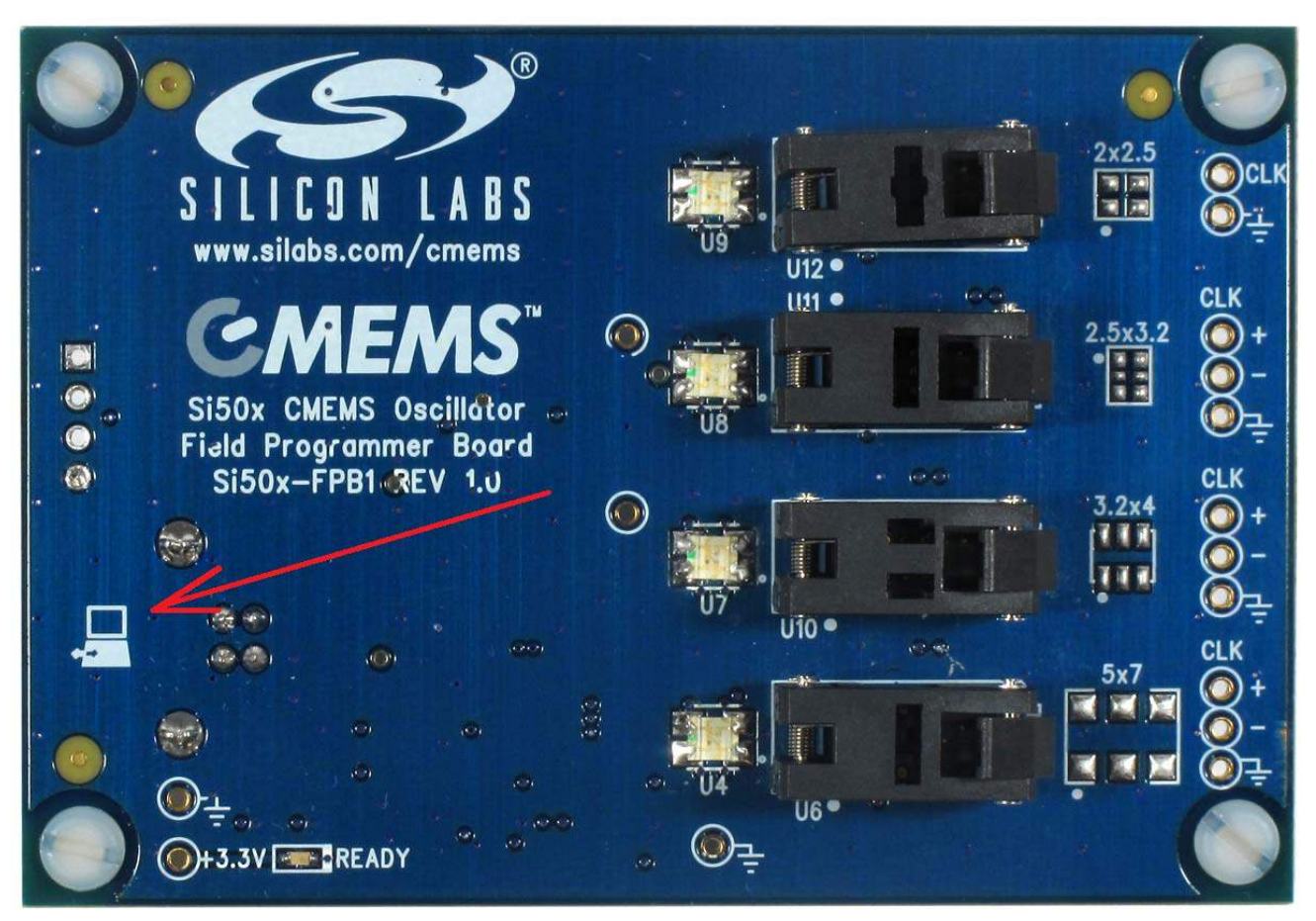

Figure 9. USB Connection Location

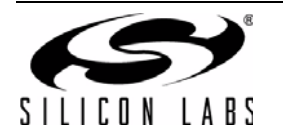

## 7. Status Signals

The five LEDs on the board are listed in Table 3. Four of these are surface mount tri-color Red, Green, Blue (RGB) LED units that report the programming status for DUTs in their respective sockets. (Note that yellow or amber is produced by mixing Red + Green light simultaneously). The location of these LEDS is noted in Figure 10.

| Ref Des | Signal         | Color (Status)              | Notes                                          |
|---------|----------------|-----------------------------|------------------------------------------------|
| D2      | Ready          | Green                       | Should illuminate on USB connection (power up) |
| U4      | 5x7 Status     | Green (Pass)                | Reserved                                       |
| U7      | 3.2x4 Status   | Red (Fail)<br>Yellow (Busy) |                                                |
| U8      | 2.5x3.2 Status | Blue (Socket                |                                                |
| U9      | 2x2.5 Status   | Locationy                   |                                                |

#### Table 3. Si501-FPB1 LEDs

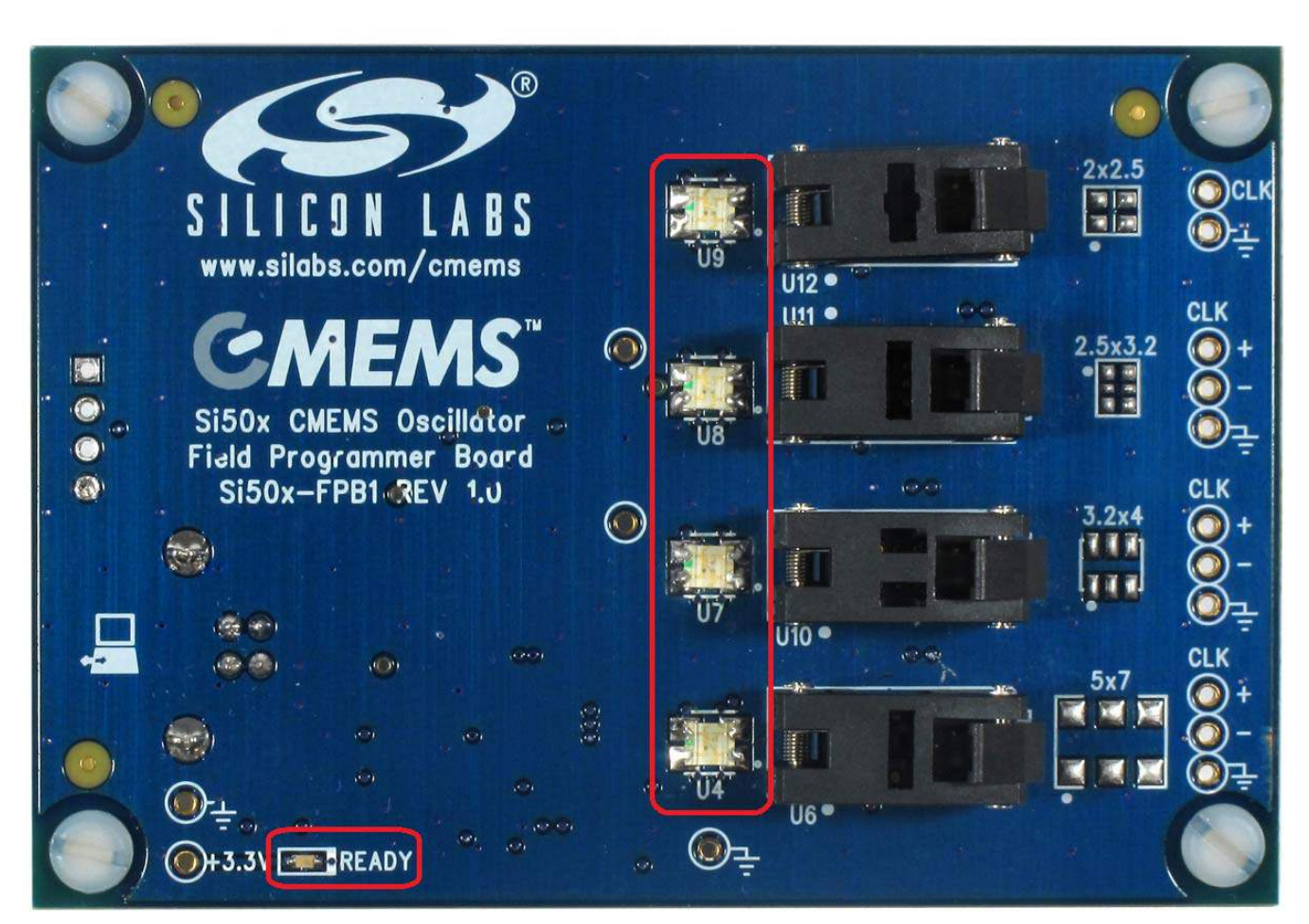

Figure 10. Si501-FPB1 LEDs

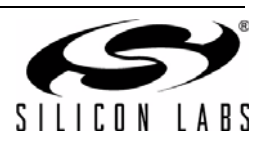

## 8. Current Sense Resistor

There is one current sense resistor located on the FPB designated R7 and placed between test points VDD\_DUT\_PIN TP15 and VDD\_DUT TP16 in the center back side of the board. R7 is pointed out in the photo below. The default or pre-loaded resistor value is 2  $\Omega$ . The voltage drop across this resistor may be used for calculating a DUT's current draw and power consumption.

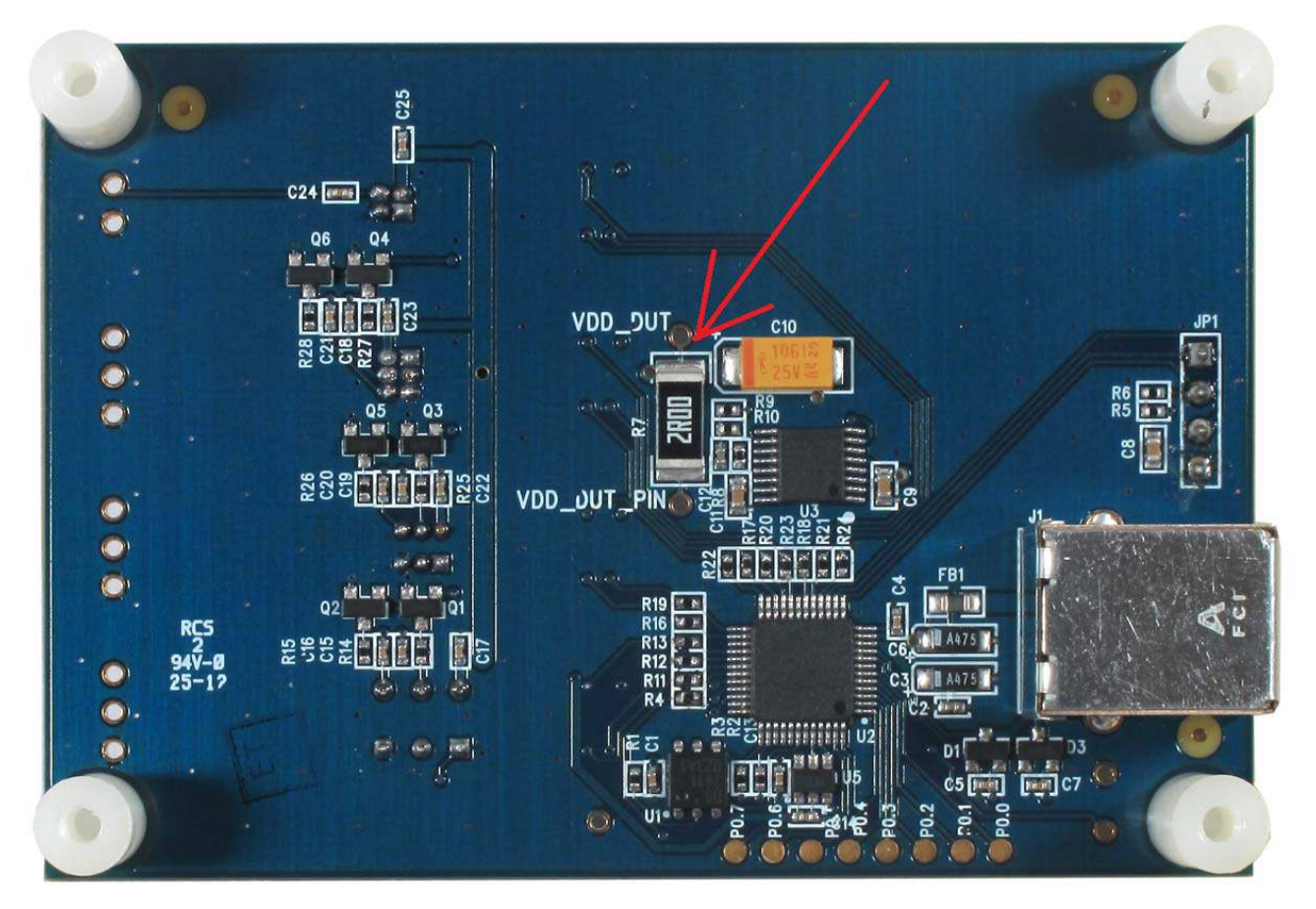

Figure 11. Current Sense Resistor Location

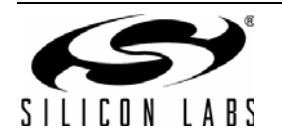

## 9. Outputs

At this time, the Si50x-FPB1 supports only single-ended format outputs on the Si501/2/3/4 CMEMS oscillator. The three 6-pin sockets will support differential outputs on future oscillator devices. Near-end bias resistors are installed to support future devices. All outputs are ac-coupled to test points on the right hand side edge of the board (see Figure 12). These output test points are also included in Table 4.

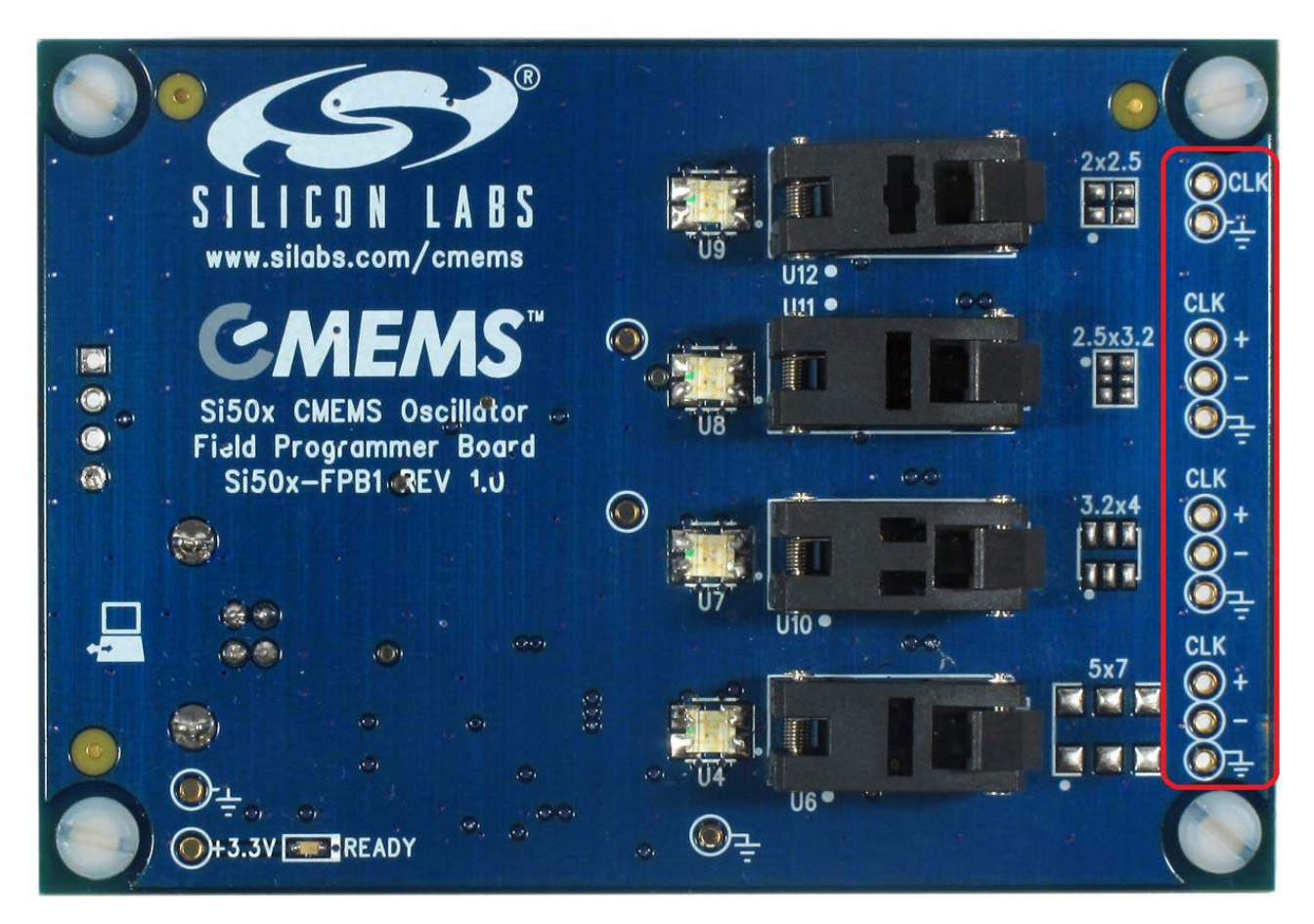

Figure 12. Output Test Points

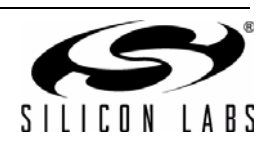

### **10. Headers and Test Points**

For reference purposes, all headers (JP\*) and test points (TP\*) are collected in Table 4. There are no headers intended for routine jumper use in the current version of the FPB. The output test points give ac-coupled access to a DUT installed in a socket. Generally, these test points are not populated. (The "NI" in the Notes column means "Not Installed".)

| Category | Ref<br>Des | Signal       | Notes      |
|----------|------------|--------------|------------|
| MCU      | JP1        | 1-C2D        | Header 4x1 |
|          |            | 2-C2CLK      |            |
|          |            | 3-BOOTLDR    | Ť          |
|          |            | 4-GND        | Ť          |
| Power    | TP1        | 3.3V         | Red Loop   |
| Supplies | TP11       | GND          | Black Loop |
|          | TP12       | GND          | Black Loop |
|          | TP15       | VDD_DUT_PIN  | Red Loop   |
|          | TP16       | VDD_DUT      | Red Loop   |
| Outputs  | TP17       | 5x7 CLKN     | NI         |
|          | TP18       | 5x7 CLKP     | NI         |
|          | TP19       | 5x7 GND      | NI         |
|          | TP20       | 3.2x4 CLK_N  | NI         |
|          | TP21       | 2.5x3.2 CLKN | NI         |
|          | TP22       | 3.2x4 CLKP   | NI         |
|          | TP23       | 2.5x3.2 CLKP | NI         |
|          | TP24       | 2x2.5 CLK    | NI         |
|          | TP25       | 3.2x4 GND    | NI         |
|          | TP26       | 2.5x3.2 GND  | NI         |
|          | TP27       | 2x2.5 GND    | NI         |

Table 4. Si50x-FPB1 Headers and Testpoints

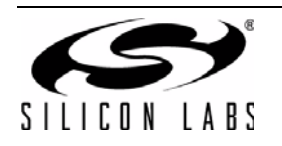

## 11. Software Guide

Users must download the Si50x CMEMS Oscillator Software, available from the Silicon Labs website at www.silabs.com/Si50x-FPB1. This software includes a User's Guide as well. The FPB SW controls the FPB and allows the user to set all configurable parameters, program devices, and generate orderable part numbers and reports.

#### 11.1. Configuring the Si501-FPB1

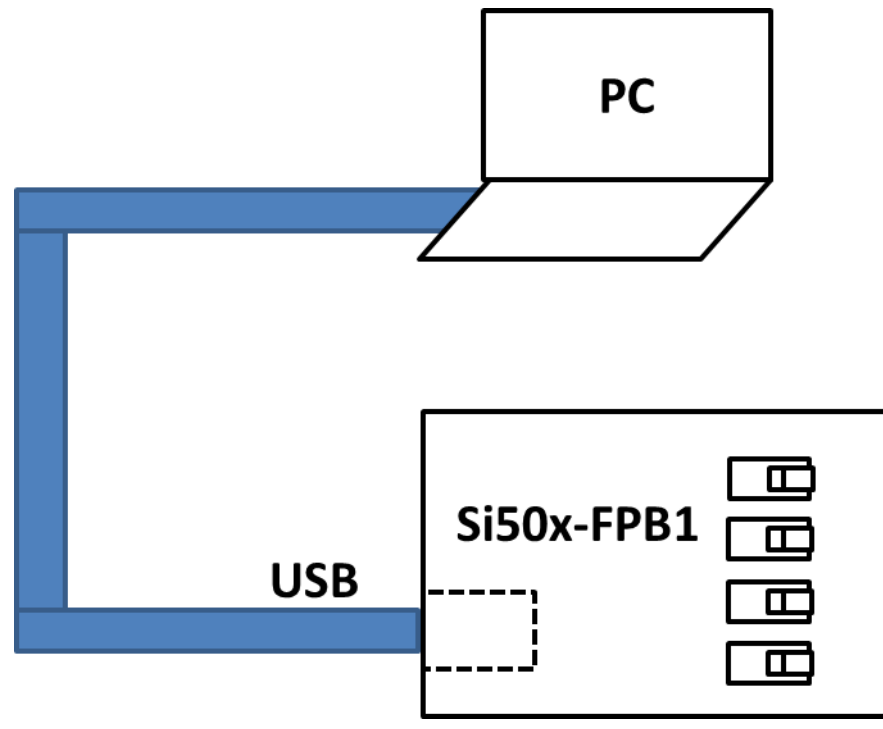

Figure 13. Si50x-FBP1 Typical Configuration

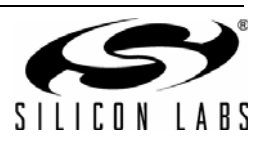

#### 11.2. 50X Field Programmer Software Installation

The following sections describe how to install and use the 50X Field Programmer software. This software runs on a USB equipped PC to field program the NVM of Si501/2/3/4 MEMS oscillators. It can also be used to generate an OPN (Orderable Part Number). Context sensitive help windows pop up when the cursor hovers above a feature on the GUI.

There is a readme.txt file with the installation files as well as a software user guide installed with the software.

#### System Requirements

- Microsoft Windows® 2000, XP, Vista, 7
- USB 2.0
- 2 MB of free hard drive space
- 1024 x 768 screen resolution or greater
- Microsoft .NET Framework 4.0
- USBXpress 3.1.1 driver

**Note:** USBXpress 3.1.1 driver is provided and installed with the software.

#### 11.3. Microsoft .NET Framework Installation

The Microsoft .NET Framework is required before installing and running the software. Details and installation information about the .NET Framework are available via a shortcut in the NETFramework directory or at the following web site:

http://www.microsoft.com/en-us/download/details.aspx?id=26

There are multiple versions of the .NET Framework available from Microsoft, and they can be installed side-by-side on the same computer. The software requires Version 4.0. Contact your system administrator for more details.

#### 11.4. Si50x CMEMS® Field Programmer Oscillator Software Installation

The Si50x CMEMS Oscillator Software is installed from the Si50xCMEMSSwInstall.exe file.

- 1. Double-click the install file to start the wizard.
- 2. Follow the wizard instructions to complete the installation for both the software and the driver. Use the default installation location for best results.
- After the installation is complete, click on Start → Programs → Silicon Laboratories → Si50x CMEMS Oscillator Software. Select one of the items in the menu including the User Guide to get more details on how to run the software.

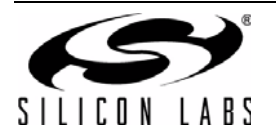

### 12. Si50x CMEMS® Field Programmer Oscillator Software Overview

The FPB software supports specifying a configuration and then creating a sample or generating an Orderable Part Number or OPN. The main menus appear at the top as shown in the red rounded rectangle in the GUI excerpt below.

| , 0 25                     | 4112             | CANENAS                      |
|----------------------------|------------------|------------------------------|
| Options Tools Reports Help | 1                | CIVIEIVIS                    |
| Enter Part Nu              | mber Type to sea | urch existing part numbers 🏓 |

The top level menus and their pull-down functions are listed in Table 1, "Drop Down Menus," on page 7.

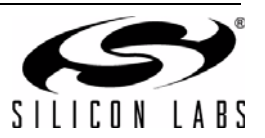

## **13. Basic Operating Instructions**

Basic operating instructions are illustrated in the following section based on a step by step example session.

#### 1. Connect the Field Programmer Board by USB

Once the GUI software is installed, the Field Programmer Board must be connected to any available USB port on the PC hosting the GUI software.

If the USB connection is broken or not functional, a red indicator on the GUI will be displayed. The top banner of the window will also indicate "no programmer found".

If this error occurs unexpectedly, verify that your USB port is operational and/or the GUI software and USB driver is properly installed.

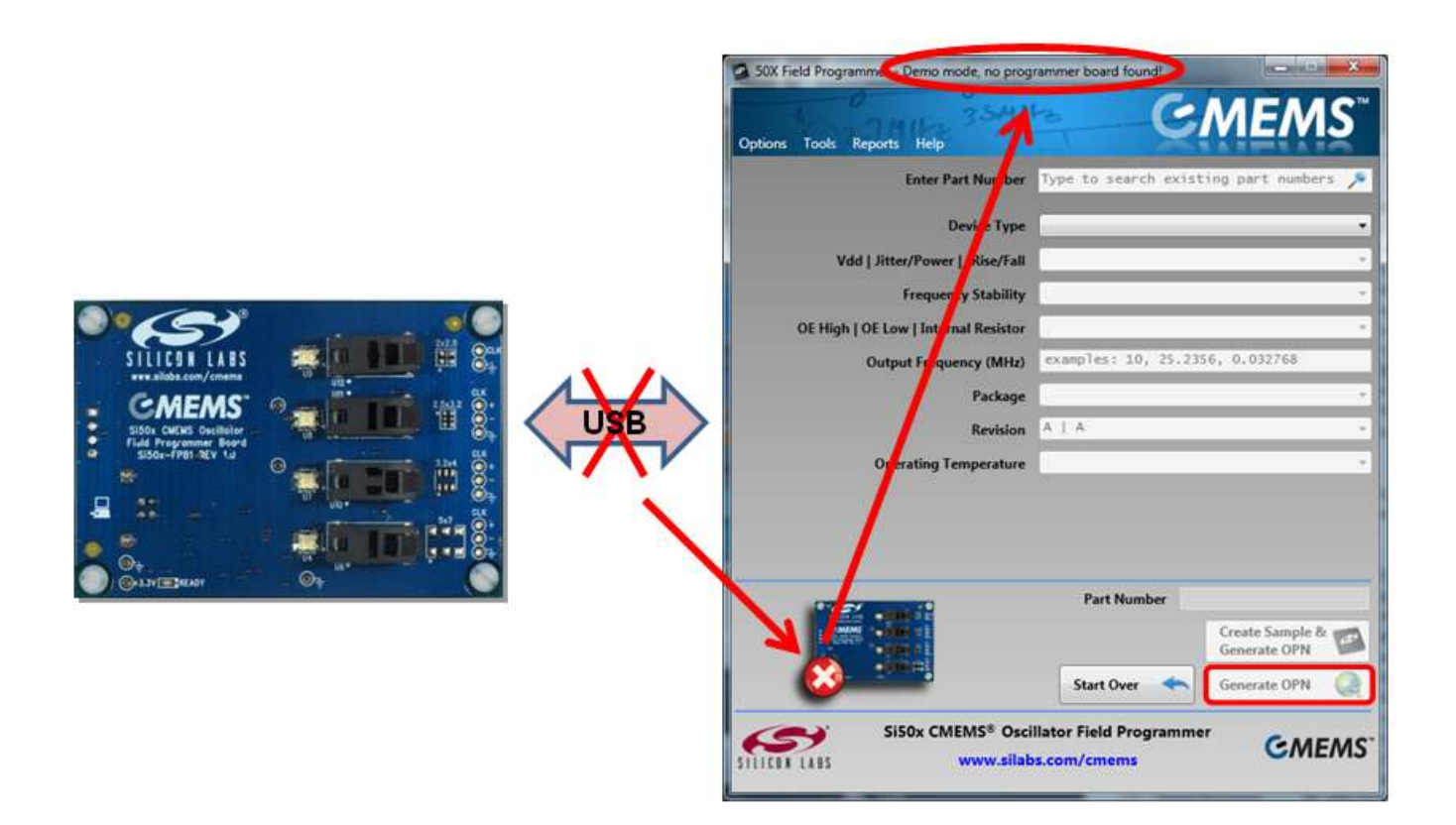

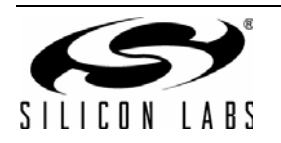

When the USB connection is operating, the indicator turns green and a green "Ready" LED will illuminate on the Field Programmer Board. We can now move on to selecting the target device and options.

|                       | State of the state of the state | 66_0020_000014665d26                  | MEMS                          |
|-----------------------|----------------------------------------------------------------------------------------------------|---------------------------------------|-------------------------------|
|                       | Enter Part Number                                                                                                    | Type to search exist                  | ing part numbers 🎤            |
|                       | Device Type                                                                                                    |                                       | •                             |
|                       | Vdd   Jitter/Power   tRise/Fall                                                                                                    |                                       |                               |
|                       | Frequency Stability                                                                                                    |                                       |                               |
|                       | OE High   OE Low   Internal Resistor                                                                                                    |                                       | 1                             |
| SILICON LABS          | Output Frequency (MHz)                                                                                                    | examples: 10, 25.23                   | 6, 0.032768                   |
| - CMEMS' 9- THE       | Package                                                                                                    |                                       | ×                             |
| SISTY CHEMS Shellifer | Revision                                                                                                    | AIA                                   |                               |
|                       | Operating Temperature                                                                                                    |                                       |                               |
|                       | 1747 Aug 1                                                                                                    | Part Number                           | 1                             |
|                       |                                                                                                    |                                       | Create Sample &  Generate OPN |
|                       |                                                                                                    | Start Over 🔸                          | Generate OPN                  |
|                       | SISOx CMEMS® Osci                                                                                                    | llator Field Programme<br>s.com/cmems | GMEMS                         |

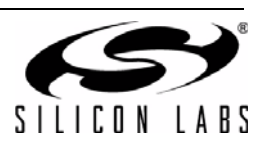

#### 2. Select Device Type

It is recommended that option parameters are selected starting from the top with "Device Type" and proceeding sequentially downward. Pull down selections are available for most options. In this example, we select the Si503 as our target device. The Si503 allows for the selection of four programmed frequencies controlled by external pull-up and pull-down resistors at the FS/OE pin.

| SOX Field Programmer - Board Serial #: si501fp | bb_0020_0000146b5d2b                         |                    |                       |
|------------------------------------------------|----------------------------------------------|--------------------|-----------------------|
| Options Tools Reports Help                     | <u> </u>                                     | NIE/VIS            |                       |
| Enter Part Number                              | Type to search exist                         | ing part numbers 🏓 |                       |
| Device Type                                    | 501   Single Freque                          | •                  |                       |
| Vdd   Jitter/Power   tRise/Fall                | 502   Dual Frequency<br>503   Quad Frequency |                    | Si503 device selected |
| Frequency Stability                            | 504   Any Frequency                          |                    |                       |
| OE High   OE Low   Internal Resistor           |                                              | *                  |                       |
| Output Frequency (MHz)                         | examples: 10, 25.23                          | 56, 0.032768       |                       |
| Package                                        | -                                            | *                  |                       |
| Revision                                       | A   A                                        | *                  | 8                     |
| Operating Temperature                          |                                              | *                  |                       |
|                                                | Part Number                                  | Create Sample &    |                       |
|                                                |                                              | Generate OPN       |                       |
|                                                | Start Over 🔸                                 | Generate OPN       |                       |
| SISOx CMEMS® Osci<br>SILICOT LABS www.silab    | llator Field Programme<br>s.com/cmems        | " CMEMS"           |                       |

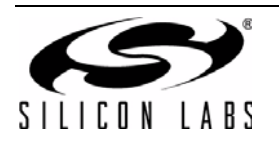

#### 3. Select VDD, Jitter/Power, and Rise/Fall Time Options

VDD, Jitter, Power Mode, and Rise/Fall Time (tRise/Fall) options are shown in the pull down menu. The Si501 family supports a low period jitter option that consumes slightly more power (about 1 to 2 mA) or a low-power option that results in slightly more period jitter (about 1 to ½ ps rms). Selecting the right tRise/Fall is a key benefit of the Si501 family as you can easily drop-in to competitive sockets by matching their existing drive strength.

For this example, Lower Jitter with 0.7 ns rise/fall time options are selected, which is option "H".

| Options Tools Reports Help<br>Enter Part Number                       | Тур     | ie to si                                         | earch exis                                                                | sting p                                            | part numbers 🔎                                           |          |
|-----------------------------------------------------------------------|---------|--------------------------------------------------|---------------------------------------------------------------------------|----------------------------------------------------|----------------------------------------------------------|----------|
| Device Type                                                           | 50      | 3   Qua                                          | d Frequen                                                                 | cy                                                 |                                                          |          |
| Vdd   Jitter/Power   tRise/Fall                                       |         |                                                  |                                                                           |                                                    | •                                                        |          |
| Frequency Stability<br>Internal Resistor<br>Output Frequency #1 (MHz) | ABCDWFG | ALL<br>3.3V<br>2.5V<br>1.8V<br>ALL<br>ALL<br>ALL | Lower P<br>Lower P<br>Lower P<br>Lower P<br>Lower P<br>Lower P<br>Lower P | ower<br>ower<br>ower<br>ower<br>ower<br>ower       | 0.7ns<br>1.3ns<br>1.3ns<br>1.3ns<br>2.5ns<br>5ns<br>10ns | 1        |
| Output Frequency #2 (MHz)<br>Output Frequency #3 (MHz)                | JKLMNP  | 3.3V<br>2.5V<br>1.8V<br>ALL<br>ALL<br>ALL        | Lower J<br>Lower J<br>Lower J<br>Lower J<br>Lower J<br>Lower J            | itter<br>itter<br>itter<br>itter<br>itter<br>itter | 1.3ns<br>1.3ns<br>1.3ns<br>2.5ns<br>5ns<br>10ns          | selected |
| Output Frequency #4 (MHz)                                             | 10      |                                                  | 1                                                                         |                                                    | 1                                                        |          |
| Package                                                               | 0       | _                                                |                                                                           | _                                                  | •                                                        |          |
| Revision                                                              | A       | A                                                |                                                                           | _                                                  |                                                          |          |
| Operating Temperature                                                 |         |                                                  |                                                                           |                                                    | •                                                        |          |
| Pres                                                                  |         | Part I                                           | Number 5                                                                  | 03XXXX                                             | XXXXXXXAX                                                |          |
|                                                                       |         |                                                  |                                                                           | Cre<br>Ger                                         | ate Sample &                                             |          |
|                                                                       |         | Start O                                          | ver 🔶                                                                     | Ger                                                | erate OPN 🛛 🧕                                            |          |

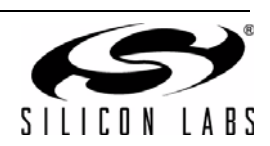

#### 4. Select Frequency Stability

The Si501 frequency stability is guaranteed for 10 years of operating life. In this example, a frequency stability of  $\pm 20$  ppm is selected.

| Options Tools Reports Help                                                                                                    | eb_0020_0000146b5d2b                                                                                                    |                 |
|----------------------------------------------------------------------------------------------------|----------------------------------------------------------------------------------------------------|-----------------|
| Enter Part Number                                                                                                    | Type to search existing part numbers 🏓                                                                                       |                 |
| Device Type<br>Vdd   Jitter/Power   tRise/Fall                                                                                                    | 503   Quad Frequency -<br>H   ALL   Lower Jitter   0.7ns -                                                                   |                 |
| Frequency Stability                                                                                                    | A 1 450 ann                                                                                                    |                 |
| Internal Resistor<br>Output Frequency #1 (MHz)<br>Output Frequency #2 (MHz)<br>Output Frequency #3 (MHz)<br>Output Frequency #4 (MHz)<br>Package<br>Revision<br>Operating Temperature | A   A<br>A   A                                                                                                    | 20 ppm selected |
| Si50x CMEMS® Osci<br>www.silab                                                                                                    | Part Number 503HXXXXXXXX<br>Create Sample & Senerate OPN<br>Start Over Start OPN Q<br>Ilator Field Programmer<br>s.com/cmems |                 |

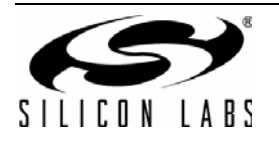

#### 5. Select Internal Resistor

Device default functionality is set to Run, Sleep, Doze, etc., according to a configurable OE selection.

The internal OE pull-up is selected for this example. Refer to the device data sheet for more details on the use and external termination options of the multi-function OE pin.

| 50X Field Programmer - Board Senal #: si501fp           | b_0020_0000146b5d2b                   |                     |   |                   |
|---------------------------------------------------------|---------------------------------------|---------------------|---|-------------------|
| Options Tools Reports Help                              | - Ç                                   | MEMS                |   |                   |
| Enter Part Number                                       | Type to search exist                  | ting part numbers 🏓 |   |                   |
| Device Type                                             | 503   Quad Frequenc                   | v •                 |   |                   |
| Vdd   Jitter/Power   tRise/Fall                         | H   ALL   Lower Ji                    | tter   0.7ns 🔹      |   |                   |
| Frequency Stability                                     | C   ±20 ppm                           | •                   |   |                   |
| Internal Resistor                                       |                                       | •                   |   | terre al Deul Lla |
| Output Frequency #1 (MHz)                               | B None                                | ]                   |   | nternal Pull-Op   |
| Output Frequency #2 (MHz)                               |                                       |                     | 0 | n OE              |
| Output Frequency #3 (MHz)                               |                                       |                     |   |                   |
| Output Frequency #4 (MHz)                               | 7                                     |                     |   |                   |
| Package                                                 |                                       | •                   |   |                   |
| Revision                                                | A                                     | *                   |   |                   |
| Operating Temperature                                   |                                       | •                   |   |                   |
|                                                         | Part Number 30                        | Create Sample &     |   |                   |
|                                                         | Start Over                            | Generate OPN        |   |                   |
| Si50x CMEMS <sup>®</sup> Osci<br>SILIEEE LABS www.silab | llator Field Programme<br>s.com/cmems | GMEMS.              |   |                   |

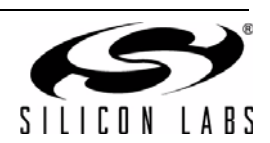

Note that the appearance of the GUI will change based upon the device selection. Had we selected a comparable version Si502 (the dual frequency counterpart), the window would appear as follows.

| Options Tools Reports Help                                                                                                    | CMEMS"                                                                                                    |
|----------------------------------------------------------------------------------------------------|----------------------------------------------------------------------------------------------------|
| Enter Part Number                                                                                                    | Type to search existing part numbers 🔎                                                                                                    |
| Device Type                                                                                                    | 502   Dual Frequency 🗸                                                                                                    |
| Vdd   Jitter/Power   tRise/tFall                                                                                                    | H   ALL   Lower Jitter   0.7ns 🗸                                                                                                    |
| Frequency Stability                                                                                                    | C   ±20 ppm -                                                                                                    |
| DE High   OE Wk High   OE Low   Int. Resistor<br>Output Frequency #1 (MHz)<br>Output Frequency #2 (MHz)<br>Package<br>Revision<br>Operating Temperature | A       Freq 1       Freq 2       Stop       Pull-Up         A       Freq 1       Freq 2       Doze       Pull-Up         B       Freq 1       Freq 2       Doze       Pull-Up         C       Freq 1       Freq 2       Step       Pull-Up         D       Freq 1       Freq 2       Stop       None         E       Freq 1       Freq 2       Doze       None         F       Freq 1       Freq 2       Sleep       None         A       A       A       A       A |
|                                                                                                    | Part Number 502HCAXXXXXXAX<br>Create Sample &                                                                                                    |
|                                                                                                    | Start Over Cenerate OPN                                                                                                    |
| Si50x CMEMS® Osci                                                                                                    | llator Field Programmer                                                                                                    |

In this case, the **Internal Resistor** selection has been replaced by the **OE High** | **OE Wk High** | **OE Low** | **Int. Resistor** selection. As the data sheet explains, if the pull-up resistor is  $< 2 \text{ k}\Omega$ , it is a strong pull-up resistor resulting in a "Strong High" and abbreviated in the GUI simply as OE High. If the pull-up resistor is  $> 16 \text{ k}\Omega$ , it is a weak pull-up resistor, resulting in a "Weak High" at the OE pin.

The OE Internal Pull-up resistor is nominal 50 k $\Omega$ , which is a "Weak High" resistor value. Therefore, the default frequency selection for OE Wk High is Freq 2. In the example above, pulling the OE pin low results in the Stop condition which means the output is disabled and the internal oscillator is set to FCLK = 1 MHz.

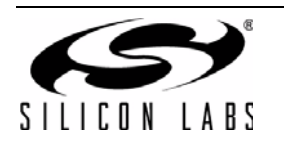

#### 6. Specify Output Frequencies

Since the Si503 is a four frequency device, each frequency must be specified. Output 1 is assigned a frequency of 32.768 kHz (for a clock timer application), output 2 to 12.288 MHz (for an audio clock application), output 3 to 24 MHz (for a USB application), and output 4 to 250 MHz. For the purposes of illustration, the last assignment is a purposefully introduced typo. The frequency should have been 25 MHz for a MCU application.

Notice output frequency #4 is flagged. It is highlighted in red with a red graphic. If we hover the cursor over the red "x" graphic, we will see an explanation of the problem. The Si503 can support a maximum frequency of 100 MHz. The attempted 250 MHz assignment exceeds the limit and is therefore not supported.

| Options Tools Reports Help                  | e C                                   | MEMS                                 |                                                       |
|---------------------------------------------|---------------------------------------|--------------------------------------|-------------------------------------------------------|
| Enter Part Number                           | Type to search exist                  | ting part numbers 🏓                  |                                                       |
| Device Type                                 | 503   Quad Frequency                  | v •                                  |                                                       |
| Vdd   Jitter/Power   tRise/Fall             | H   ALL   Lower Jit                   | tter   0.7ns 🔹                       |                                                       |
| Frequency Stability                         | C   ±20 ppm                           | •                                    | Assign frequencies                                    |
| Internal Resistor                           | A   Pull-Up                           |                                      | <u>/ looigit ir equerioree</u>                        |
| Output Frequency #1 (MHz)                   | 0.032768                              |                                      | 32.768 KHz                                            |
| Output Frequency #2 (MHz)                   | 12.288                                |                                      | 4 12.288 MHz                                          |
| Output Frequency #3 (MHz)                   | 24                                    |                                      | 年 24 MHz                                              |
| Output Frequency #4 (MHz)                   | 250                                   | 8                                    | 250 MHz – Illegal value!                              |
| Package                                     | 1                                     |                                      |                                                       |
| Revision                                    | A   A                                 |                                      | Note: Frequencies not                                 |
| Operating Temperature                       | (                                     | •]                                   | supported are                                         |
|                                             | Part Number 50                        | 3HCAXXXXXXXXXXX<br>Create Sample & A | warning symbol. GUI<br>will verify legal values       |
|                                             | Start Over <                          | Generate OPN                         | for all device settings                               |
| Si50x CMEMS® Osci<br>SILICON LABS WWW.silab | llator Field Programme<br>s.com/cmems | " CMEMS"                             | and parameters before<br>allowing device<br>creation. |

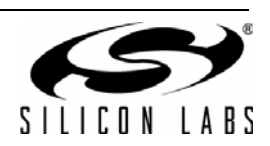

When valid frequency selections are entered, we can proceed to the next option. At this point, if any option or parameter is not properly specified, the "Create Sample & Generate OPN" button is grayed-out and Sample Creation is not yet possible. We need to make a few more selections before programming can begin.

| 50X Field Programmer - Board Serial #: si501fj | bb_0020_0000146b5d2b                   |                    |
|------------------------------------------------|----------------------------------------|--------------------|
| Options Tools Reports Help                     | CMEMS                                  |                    |
| Enter Part Number                              | Type to search existing part numbers 🏓 |                    |
| Device Type                                    | 503   Quad Frequency •                 |                    |
| Vdd   Jitter/Power   tRise/Fall                | H   ALL   Lower Jitter   0.7ns 🔹       |                    |
| Frequency Stability                            | C   ±20 ppm •<br>A   Pull-Up •         | Assign frequencies |
| Output Frequency #1 (MHz)                      | 0.032768                               | 득 32.768 KHz       |
| Output Frequency #2 (MHz)                      | 12.288                                 | 12.288 MHz         |
| Output Frequency #3 (MHz)                      | 24                                     | 24 MHz             |
| Output Frequency #4 (MHz)                      | 25                                     | 25 MHz (now valid  |
| Package                                        |                                        | Trequency)         |
| Revision                                       | A   A                                  |                    |
| Operating Temperature                          | Part Number 502HCAYYYYYYAY             |                    |
|                                                | Create Sample & Create Sample &        | Mot yet active     |
|                                                | Start Over 🥌 Generate OPN 🥥            |                    |
| Si50x CMEMS® Osci<br>siliton LABS www.silab    | llator Field Programmer<br>s.com/cmems |                    |

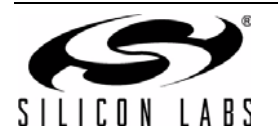

#### 7. Select Package

For package size, the 2.0 x 2.5 mm package is selected. Once this selection is made, a blue LED will illuminate on the Field Programmer Board next to the 2.0 x 2.5 mm socket. This LED serves to guide the installation of the blank part into the proper socket. Make sure you carefully install a blank part in the appropriate indicated socket and ensure all other sockets are empty.

| S0X Field Programmer - Board Serial #: si501fp<br>Options Tools Reports Help        | eb_0020_0000146b5d2b                                                       |                                                                                                    |
|-------------------------------------------------------------------------------------|----------------------------------------------------------------------------|----------------------------------------------------------------------------------------------------|
| Enter Part Number<br>Device Type                                                    | Type to search existing part numbers 🔎                                     | Slobi-froit sey up                                                                                     |
| Vdd   Jitter/Power   tKise/Fall<br>Frequency Stability<br>Internal Resistor         | A   Pull-Up         •                                                      | Note: Once package is                                                                                  |
| Output Frequency #1 (MHz)<br>Output Frequency #2 (MHz)<br>Output Frequency #3 (MHz) | 0.032768<br>12.288<br>24                                                   | selected, the corresponding<br>LED is illuminated on<br>programming board to<br>indicate proper socket |
| Output Frequency #4 (MHz)<br>Package<br>Revision                                    | 25<br>D   2 x 2.5 mm<br>■ 3.2 x 4 mm<br>C   2.5 x 3.2 mm<br>D   2 x 2.5 mm | 2.0 x 2.5 mm pkg selected                                                                              |
| Operating Temperature                                                               | Part Number 503HCAXXXXXDAX<br>Create Sample & Generate OPN                 |                                                                                                    |
| Si50x CMEMS® Osci<br>silicon Lkes www.silab                                         | Ilator Field Programmer<br>s.com/cmems                                     |                                                                                                    |

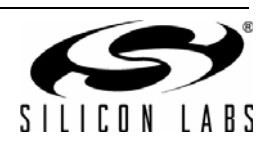

#### 8. Select Operating Temperature

The final selection is the operating temperature range. In this example, the industrial temp range of -40 to +85 °C is selected.

| 50X Field Programmer - Board Serial #: si501fp | b_0020_0000146b5d2b                    |                         |                      |
|------------------------------------------------|----------------------------------------|-------------------------|----------------------|
| Options Tools Reports Help                     | G M                                    | <b>EMS</b> <sup>™</sup> |                      |
| Enter Part Number                              | Type to search existing p              | oart numbers 🥕          |                      |
| Device Type                                    | 503   Quad Frequency                   | •                       |                      |
| Vdd   Jitter/Power   tRise/Fall                | H   ALL   Lower Jitter                 | 0.7ns 🔹                 |                      |
| Frequency Stability                            | C   ±20 ppm                            | •                       |                      |
| Internal Resistor                              | A   Pull-Up                            | •                       |                      |
| Output Frequency #1 (MHz)                      | 0.032768                               |                         |                      |
| Output Frequency #2 (MHz)                      | 12.288                                 |                         |                      |
| Output Frequency #3 (MHz)                      | 24                                     |                         |                      |
| Output Frequency #4 (MHz)                      | 25                                     |                         |                      |
| Package                                        | D   2 x 2.5 mm                         | •                       |                      |
| Revision                                       | A   A                                  | · · ·                   |                      |
| Operating Temperature                          | G   -40 to 85 °C                       | •                       |                      |
| UT-51 10                                       | G   -40 to 85 °C                       |                         | <br>40 to +85 C temp |
| Contract Contract of                           | Cre<br>Ger                             | ate Sample &            |                      |
|                                                | Start Over 🦛 Ger                       | erate OPN 📿             |                      |
| SILICOL LARS SISOx CMEMS® Osci<br>Www.silab    | llator Field Programmer<br>s.com/cmems | GMEMS.                  |                      |

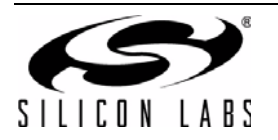

#### 9. Create a Sample

Once all options and parameters have been entered and validated, the "Create Sample & Generate OPN" button is now active. Press the "Create Sample & Generate OPN" button to start the programming process.

| SOX Field Programmer - Board Serial #: si501fp<br>Options Tools Reports Help | b_0020_0000146b441b                                                                                 |                              |
|------------------------------------------------------------------------------|----------------------------------------------------------------------------------------------------|------------------------------|
| Enter Part Number                                                            | Type to search existing part numbers 🔎                                                              |                              |
| Device Type                                                                  | 503   Quad Frequency -                                                                              |                              |
| Vdd   Jitter/Power   tRise/tFall (CL=15pF)                                   | H   ALL   Lower Jitter   0.7ns 🗸                                                                    | "Create Sample",             |
| Frequency Stability                                                          | C   ±20 ppm 🔹                                                                                       | "Create Report",             |
| Internal Resistor                                                            | A   Pull-Up                                                                                         | and "Generate                |
| Output Frequency #1 (Strong High) (MHz)                                      | 0.032768                                                                                            | OPN <sup>®</sup> buttons are |
| Output Frequency #2 (Weak High) (MHz)                                        | 12.288                                                                                              | indicating all               |
| Output Frequency #3 (Weak Low) (MHz)                                         | 24                                                                                                  | parameters are               |
| Output Frequency #4 (Strong Low) (MHz)                                       | 25                                                                                                  | valid.                       |
| Package                                                                      | D   2 x 2.5 mm                                                                                      |                              |
| Revision                                                                     | A   A                                                                                               |                              |
| Operating Temperature Range                                                  | G   -40 to 85 °C                                                                                    |                              |
| Si50x CMEMS® Oscil<br>www.silab                                              | Part Number 503HCAXXXXXDac<br>Create Report<br>Start Over<br>Istart Field Programmer<br>s.com/cmems |                              |

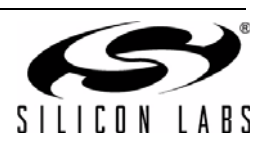

#### 10. Place Blank Part in Socket

At this point, place a blank part into the socket indicated by the blue LED and then press the "Confirm" button to proceed.

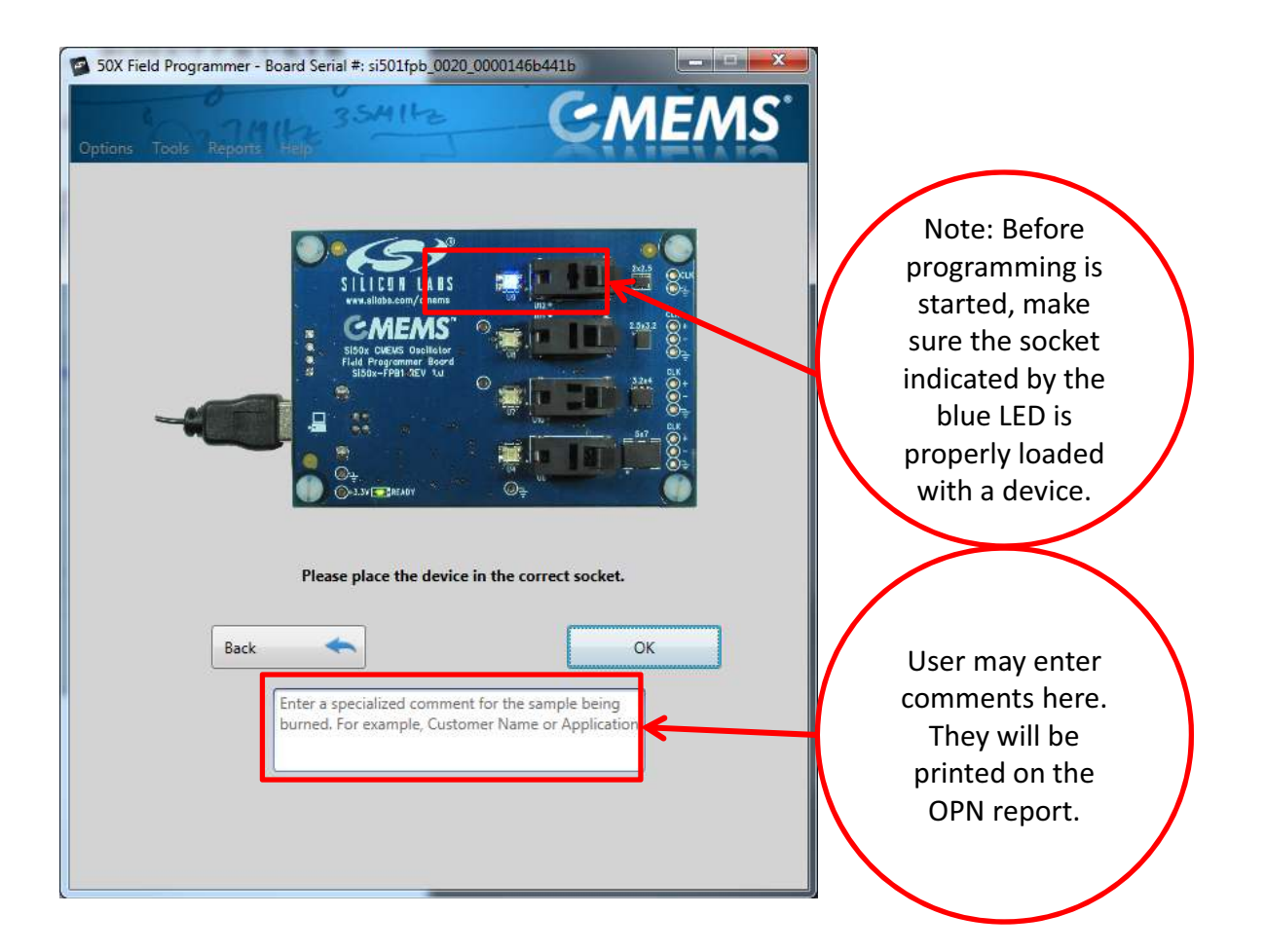

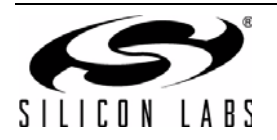

The Field Programmer will first check to make sure a blank part is installed in a socket.

| 😰 50X Field Programmer - Board Serial #: si501fg | bb_0020_0000146b5d2b             |
|--------------------------------------------------|----------------------------------|
| Options Tools Reports Help                       | CMEMS"                           |
|                                                  |                                  |
| Checking                                         | 1 If Blank Device                |
| AGGCCONTRACTOR STATE                             | H I ALL I Lower Sitter I 0.7nt + |
| Frequency Stability                              | te t zachter                     |
| Internal Resistor                                | A   Pull-Lp                      |
| Output Frequency #1 (MHz)                        |                                  |
| Output Frequency #2 (Mitz)                       |                                  |
| Output Frequency #3 (MHz)                        |                                  |
| Output Frequency #4 (MHz)                        |                                  |
| Package                                          | 0 1 2 x 2.5 ==                   |
| Revision                                         |                                  |
| Operating Temperature                            |                                  |
|                                                  | Part Number 503HEADOCOODAG       |
|                                                  |                                  |
| SISDx CMEMS® Osci<br>www.nilab                   |                                  |

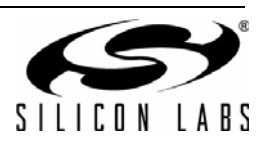

#### 11. Connect to Silicon Labs

Once a blank part has been verified, the Field Programmer GUI software will check for an internet connection to Silicon Labs. If a connection has been made, but the user has not previously logged-in, log-in credentials will be required. For new users, select the "Create Your Profile" button and follow the directions. Once properly logged-in, programming will continue.

If no connection, or log-in is unsuccessful, you can select "Cancel OPN Generation".

If a previous login connection is still active, this page will be skipped altogether.

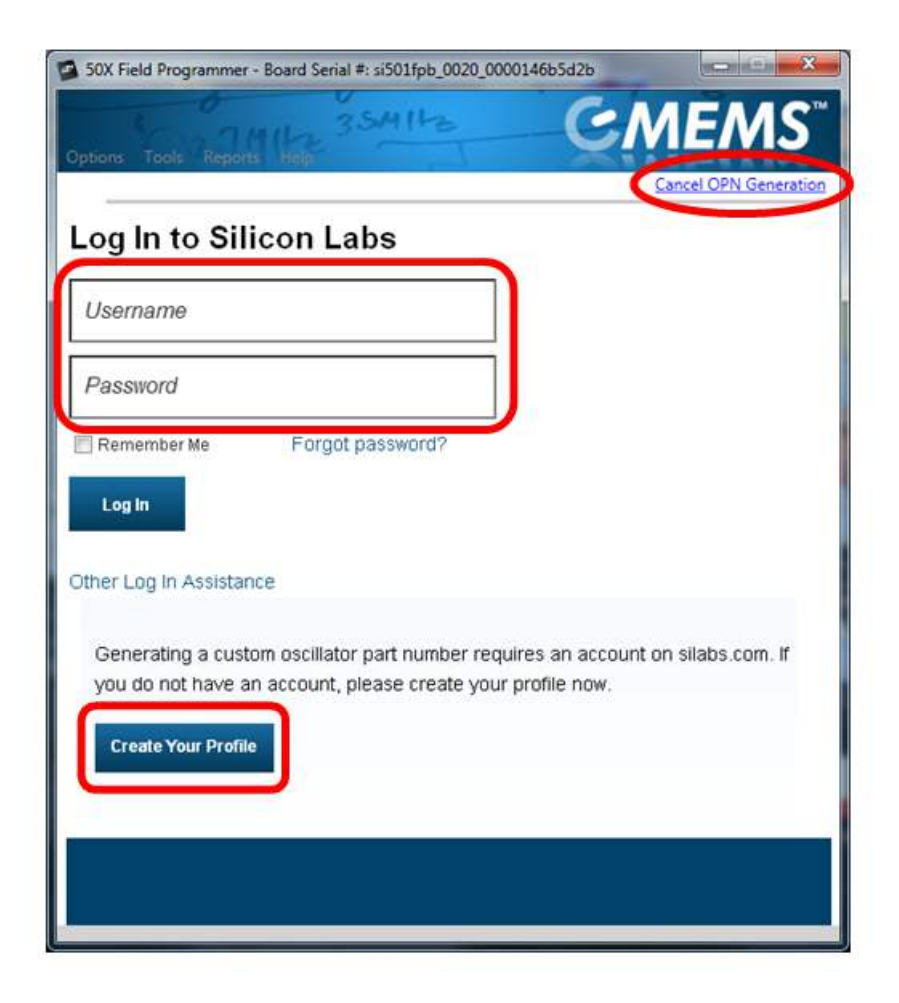

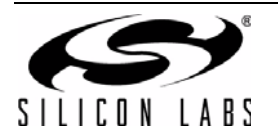

#### 12. Checking and Report Generation

Once connection to Silicon Labs has been established, the device will be programmed and a programming report will be created.

| tions Tools Reports Help | CMEMS                  | Options Tools Repo |
|--------------------------|------------------------|--------------------|
|                          |                        |                    |
| Contacting silabs.c      | om to generate the OPN |                    |
|                          |                        |                    |
|                          |                        |                    |
|                          |                        |                    |
|                          |                        |                    |
|                          |                        | Outpi              |
|                          |                        | Output             |
|                          |                        | Öufp               |
|                          |                        |                    |
|                          |                        |                    |
|                          |                        | 202                |
|                          |                        |                    |
|                          |                        |                    |
|                          |                        |                    |
|                          |                        |                    |
|                          |                        |                    |

| Options Tools Reports Help    | 36_0020_000014665326                                                                                                    | MEMS |
|-------------------------------|----------------------------------------------------------------------------------------------------|------|
| Generating P                  | rogramming Report                                                                                                    |      |
| Mail Chronetheast Feller (54) | N I ALL   Lower J                                                                                                    |      |
| Frequency Statutty            | Serie and the series of the series of the se |      |
|                               |                                                                                                    |      |
|                               |                                                                                                    |      |
|                               |                                                                                                    |      |
|                               |                                                                                                    |      |
|                               |                                                                                                    |      |
|                               |                                                                                                    |      |
|                               |                                                                                                    |      |
|                               |                                                                                                    |      |
|                               |                                                                                                    |      |
|                               |                                                                                                    |      |
|                               |                                                                                                    |      |
|                               |                                                                                                    |      |

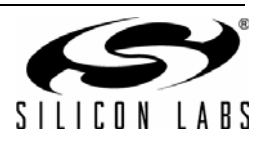

#### **13. Programming Complete**

The CMEMS oscillator has been successfully programmed. A sample device and an orderable part number has been created.

It is now safe to remove the programmed part from the socket. Note that, once a part is programmed, it cannot be changed or re-programmed. Each CMEMS part stores its configuration in on-chip, One-Time Programmable (or OTP) memory.

Select "View Report" to see a report of the programmed device. The report gives a record of the part and the corresponding OPN.

Select "Create Another" to create another sample with the same part number or select "Back" to return to the main page or start page.

| Tools Reports Help                                         | Si501/2/3/4 Field Programmer Rep                                                                                                    |
|------------------------------------------------------------|----------------------------------------------------------------------------------------------------|
|                                                            | STITCH LIES<br>SISOU2014 CNEMS <sup>®</sup> OSCILLATOR (32 KHZ TO 156 25 MHZ)                                                                                                    |
| Complete                                                   | Engineering Sample for Part Number: 503HCA000576DAG <sup>3</sup><br>Created on: 13 Adv22013 1546                                                                                                    |
|                                                            | Sample Specifications                                                                                                    |
| Vour Sample was created successfully!                      | VDD: ALL<br>Jitter/Wover: Licent Jitter<br>dRisedFall: 0.7m                                                                                                    |
| Your Orderable Part Number (OPN) is: 503HCA000576DAG       | Internal Pull Resistor: Pull Up                                                                                                    |
|                                                            | Output Frequency 1: 0.032768 MHz SIVIE/VIS                                                                                                    |
| and sold a surface of source of sources                    | Output Frequency 2: 12,355 MP2 www.state.conformerse<br>Output Frequency 3: 24 MHz                                                                                                    |
| Note: Power to the cocket has been disabled. It is rate to | Output Frequency 4: 25 MHz                                                                                                    |
| remove/insert the device.                                  | Package: 2 x 2.5 mm                                                                                                    |
|                                                            | Temperature Range: 40 to 85 °C                                                                                                    |
| Takage 0.112.007.0.000                                     | Field Programmer Board Information                                                                                                    |
|                                                            | Serial #: si501(pb_0020_0000146b5d2b                                                                                                    |
|                                                            | Firmware Rev: 0.20                                                                                                    |
| Operating Temperature: 15 a 445, 55, 81 C                  | MPORTANT NOTES                                                                                                    |
| Create Another                                             | <ol> <li>Devices programmed on the Field Programmer Board are ENGINEERING SAMPLES. They are<br/>guaranteed to advene to datasheet specifications, but the user should be answer they have been<br/>programmed in the field by a non-production board and may have been damaged from factors<br/>outside Silicon Ladri control.</li> <li>These engineering samples have been tested to ± 20 ppm as the default. If the target application<br/>requires ±30 ppm or ±50 ppm performance, these samples will have significantly better frequen<br/>stability.</li> <li>Use the Orderative Plant Nember above to order production samples. All samples will be stipper<br/>and the target the data or ±50 to ppm or ±50 to the and to main the TE MAN.</li> </ol> |
| Status CMEMS* Overlages Field Programmer/ GMEMS'           | <ul> <li>using cut spe- append an 'r's tor to CPF not spe and revel subject to 15K MOG.</li> <li>This datasised addimdam in provided as subject mental information to the Si801/2/3 datasheet and application notes available from <u>www.silete.com/com/cmm</u></li> </ul>                                                                                                    |

From the start page, you can select pulldown menu **Reports** and then directly select any of these options:

- View Latest Sample Report
- View Part Number History
- View All Sample Reports on Hard Drive

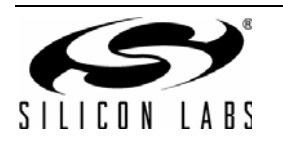

In the future, you can select the Back button and then search for the existing part number in the Enter Part Number field.

| ntions Tools Reports Help<br>Enter Part Number | Type to search exist | ing part number                        |       |
|------------------------------------------------|----------------------|----------------------------------------|-------|
|                                                | -                    |                                        | He He |
| Device Type                                    |                      |                                        |       |
| Vdd   Jitter/Power   tRise/Fall                |                      |                                        |       |
| Frequency Stability                            |                      |                                        |       |
| OE High   OE Low   Internal Resistor           |                      |                                        |       |
| Output Frequency (MHz)                         | examples: 10, 25.23  | 56, 0.032768                           |       |
| Package                                        |                      |                                        |       |
| Revision                                       | A   A                |                                        |       |
| Operating Temperature                          |                      |                                        |       |
|                                                | Part Number XX       | XXXXXXXXXXXXXXXXXXXXXXXXXXXXXXXXXXXXXX |       |
| CARANA CARANA                                  |                      | Create Sample &                        |       |
|                                                |                      | Create Sample & Create Sample &        |       |

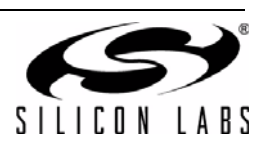

Part numbers representing the programmer's history will be listed as in the figure below. You can then double-click on the row to select a particular part number such as **501AAA15M0000BAF**, which has been generated in the example. All fields are populated with that part number's information on the start page and a part sample of your selection can be created as previously shown.

| ns Tools Report: Help<br>Options for using this information:<br>• Double click row to open part number in main screen.<br>• Click column heading to sort by column.<br>• Click column heading and drag to rearrange columns.<br>• Click in a row to select a single record or shift+select for<br>multiple records to copy / paste to other applications |                       |                       |                       |                       |  |  |  |  |
|----------------------------------------------------------------------------------------------------|-----------------------|-----------------------|-----------------------|-----------------------|--|--|--|--|
| Part Number                                                                                                    | Output Freq1<br>(MHz) | Output Freq2<br>(MHz) | Output Freq3<br>(MHz) | Output Freq4<br>(MHz) |  |  |  |  |
| 501AAA5M00000DAF                                                                                                    | 5                     |                       |                       |                       |  |  |  |  |
| 501AAA15M0000BAF                                                                                                    | 15                    |                       |                       |                       |  |  |  |  |
| 501HCC25M0000CAF                                                                                                    | 25                    |                       |                       |                       |  |  |  |  |
| 501JCA100M000BAF                                                                                                    | 100                   |                       | 6                     | 413                   |  |  |  |  |
|                                                                                                    |                       |                       |                       |                       |  |  |  |  |
|                                                                                                    |                       |                       |                       |                       |  |  |  |  |

To exit the application, go back to the start page and select the pull down menu **Options**  $\rightarrow$  **Exit**.

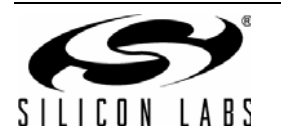

#### 14. Help

Help is available in various forms. "Hovering" the cursor over an entry or image on the start page, for example, will yield a brief explanation in context. For an example of this "hover help", please see the figure below. In this case, the cursor was placed over the board image in the lower left hand corner, which triggered an information window containing the board serial number and F/W and S/W revisions.

| Options Tools Reports Help                                 | G                   | MEMS                            |
|------------------------------------------------------------|---------------------|---------------------------------|
| Enter Part Number                                          | Type to search exis | ting part numbers 🍃             |
| Device Type                                                |                     |                                 |
| Vdd   Jitter/Power   tRise/tFall (CL=15pF)                 |                     |                                 |
| Frequency Stability                                        |                     |                                 |
| OE High   OE Low   Internal Resistor                       |                     |                                 |
| Output Frequency (MHz)                                     | examples: 0.032768  | , 4, 12.288, 100                |
| Package                                                    |                     |                                 |
| Revision                                                   | A   A               |                                 |
| Operating Temperature Range                                |                     |                                 |
| f no parts or board is available, click to create          | Part Number X       | XXXXXXXXXXXXXXX                 |
| ddendum will be delivered to the user<br>ccount via email. | View/Create 🛃       | Create Sample &<br>Generate OPN |
|                                                            | Start Over <        | Generate OPN                    |
| Si50x CMEMS® Oscilla                                       | ator Field Programm | er GMEM                         |

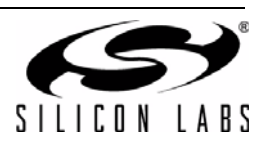

Additional help is available by selecting the Help pulldown menu and then selecting one of the options listed as illustrated below. Note that retrieval of the latest version of the User's Guide (this document) and Device Datasheet will require internet access.

| ons Tools Reports H      | 35414              | G                                    | MEMS                |
|--------------------------|--------------------|--------------------------------------|---------------------|
|                          | User's Guide       |                                      | na part numbers     |
|                          | Device Datasheet   | ,                                    | 501-2-3 Datasheet   |
|                          | Order Blank Parts  |                                      | 504 Datasheet       |
| Vdd I Jitter/Power I tRi | Check for GUI Sof  | tware Update                         | 501-2-3-4 Datashort |
|                          | Check for FPB Firr | nware Update                         | 1                   |
| ,                        | About              |                                      |                     |
| OE High   OE Low  1      | nternal Resistor   |                                      | - ·                 |
| Output Fr                | requency (MHz)     | xamples: 0.032768                    | 4, 12.288, 100      |
|                          | Package            |                                      | · · · · · ·         |
|                          | Paulaina A         | ΙA                                   |                     |
|                          | Revision           | 1.4                                  |                     |
| Operating Tem            | perature Range     |                                      | ×.,                 |
|                          |                    | Part Number<br>View/Create<br>Report | Create Sample &     |
|                          |                    | Start Over 🔸                         | Generate OPN        |
|                          |                    |                                      |                     |

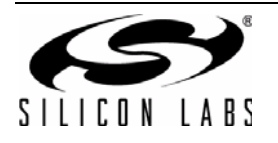

#### 15. Tools

There are a number of useful items available under the start page menu, **Tools**, as illustrated in the screen capture below. In this first example, **Control Programmer Board** has been selected.

|       | Advanced                                                                                                    | •        | Control I          | Program  | mer Board                       |   |
|-------|----------------------------------------------------------------------------------------------------|----------|--------------------|----------|---------------------------------|---|
| Vdd j | Submit Pending OPNs<br>Generate OPN<br>Query FPB Firmware Version                                                                                                    | ŀ        | Update i           | Firmware |                                 | j |
|       | Frequency Stability                                                                                                    |          |                    |          |                                 |   |
| O     | E High   OE Low   Internal Resistor                                                                                                    | r        |                    |          |                                 |   |
|       | Output Frequency (MHz)                                                                                                    | examp    | les: 0.03          | 2768, 4  | +, 12.288, 100                  |   |
|       | Package                                                                                                    | ALA      |                    | -        | _                               | - |
|       | Operating Temperature Range                                                                                                    |          |                    |          |                                 | - |
|       |                                                                                                    |          |                    |          |                                 |   |
|       |                                                                                                    |          |                    |          |                                 |   |
|       | 0.67                                                                                                    | 1        | Part Numbe         | ar 🚺     |                                 |   |
|       | CAMEANS<br>CAMEANS<br>CAMEAN | Vi<br>Re | ew/Create<br>eport | 2        | Create Sample 8<br>Generate OPN | 1 |
|       |                                                                                                    | SI       | art Over           | -        | Generate OPN                    | 0 |

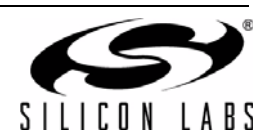

Selecting **Control Programmer Board** yields the following useful page which gives the user control over the DUT's VDD and the polarity of the Output Enable (OE) signal. The signal can be probed at the output test points to verify proper operation of the part.

| 50X Field Programmer - Board Serial #: si501fpt | 0_0020_0000146b9311              |
|-------------------------------------------------|----------------------------------|
| Options Tools Reports Help                      | CMEMS                            |
| Control allows you to enable/di                 | sable VDD and set OE High/OE Low |
| Device VDD                                      | Device OE Pin                    |
| Enable DUT VDD                                  | OE High                          |
| O Disable DUT VDD                               | O OE Low                         |
|                                                 |                                  |
|                                                 |                                  |
|                                                 | Back                             |
|                                                 |                                  |

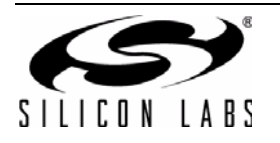

Another useful feature is to select **Tools**  $\rightarrow$  **Check Device Orientation**. If a single DUT is properly oriented in the socket, the GUI will report as follows.

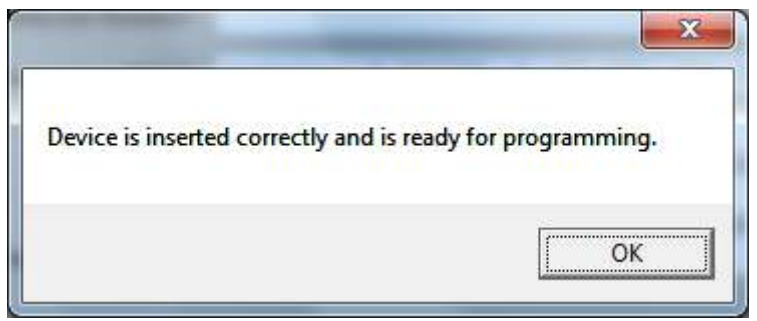

If not, then the FPB GUI will report one of several error messages as necessary depending on the situation:

- "Sockets are empty"
- "Device is inserted backwards"
- "Multiple sockets are populated with devices"

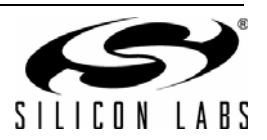

### 14. Si50x CMEMS<sup>™</sup> Field Programmer Oscillator Software Uninstall

Close all the programs and help files before running the uninstaller to ensure complete removal of the software. To uninstall the software, use the Add and Remove Programs utility in the Control Panel or click Start  $\rightarrow$  All Programs  $\rightarrow$  Silicon Laboratories  $\rightarrow$  Si50x Field Programmer  $\rightarrow$  Uninstall Si50x Field Programmer.

The EVB Driver (USBXpress®) software must be uninstalled separately via the host PC's Control Panel. Locate and select the entry Silicon Laboratories USBXpress Device (Driver Removal) as in the figure below and click Uninstall / Change.

| 😋 🔵 🗢 🚮 🕨 Control Panel 🕨                    | Programs  Programs and Features                                                           |                                |              |      | Search Prog. | × |
|----------------------------------------------|-------------------------------------------------------------------------------------------|--------------------------------|--------------|------|--------------|---|
| Control Panel Home<br>View installed updates | Uninstall or change a program<br>To uninstall a program, select it from the list and then | click Uninstall, Change, or Re | epair.       |      |              |   |
| off                                          | Organize 👻                                                                                |                                |              |      | #= •         | 0 |
| Install a program from the<br>network        | Name                                                                                      | Publisher                      | Installed On | Size | Version      |   |
|                                              | Silicon Laboratories USBXpress Device (Driver Removal)                                    | Silicon Laboratories           | 5/15/2013    |      |              | , |

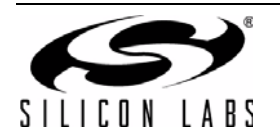

## 15. Schematics

### 15.1. MCU & USB

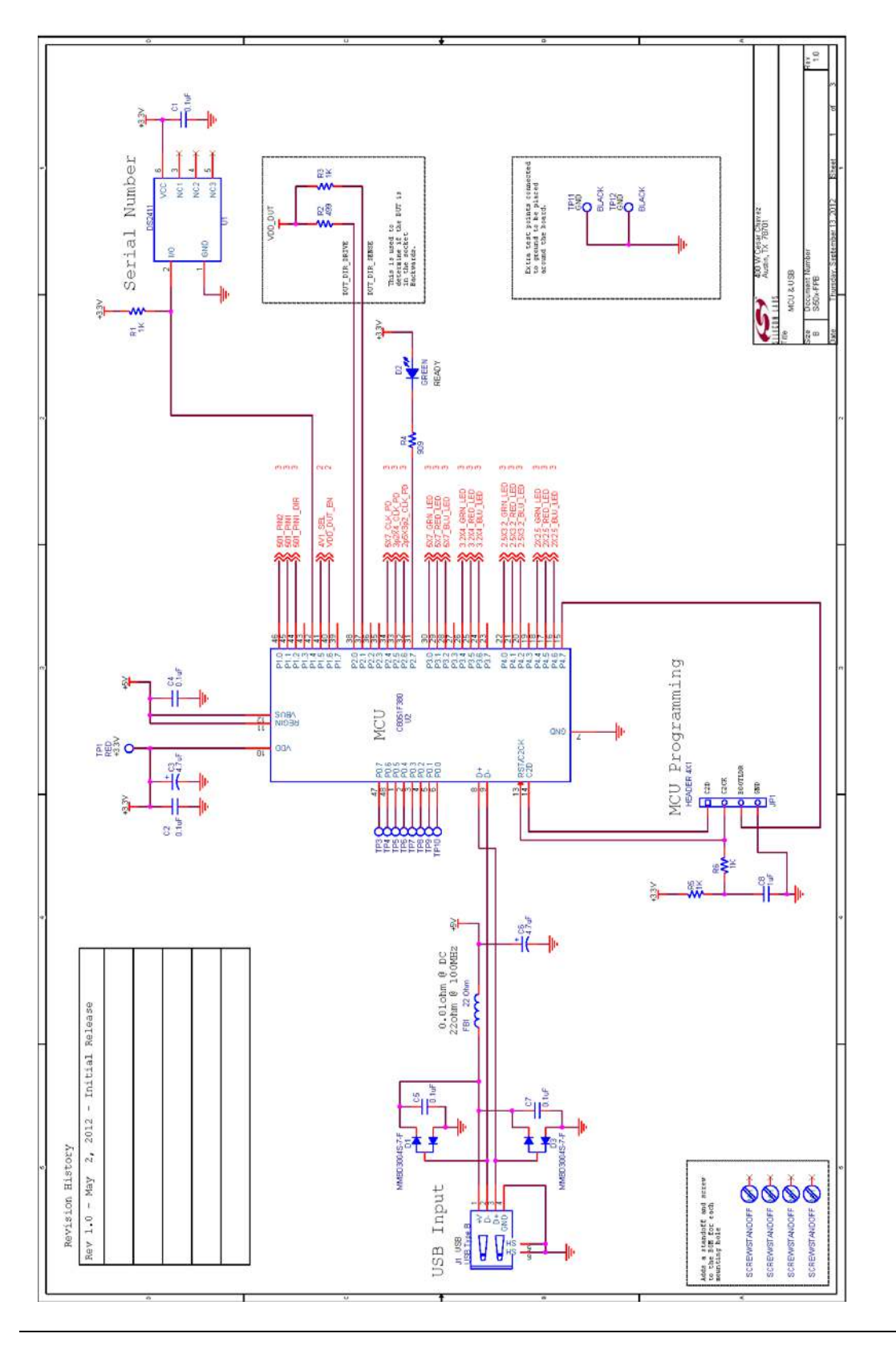

Figure 14. MCU & USB, Sheet 1 of 3

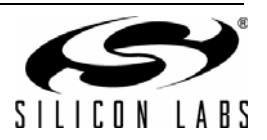

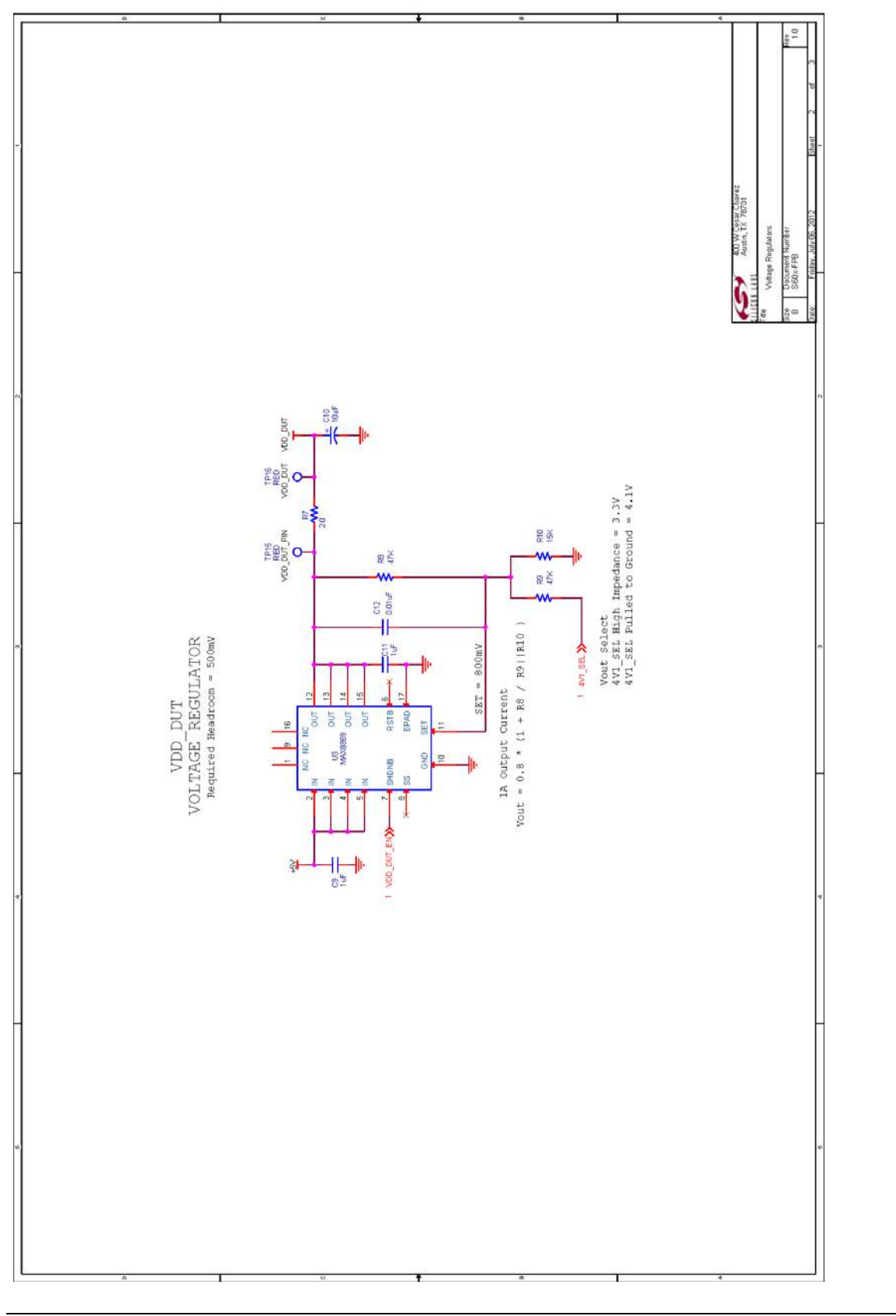

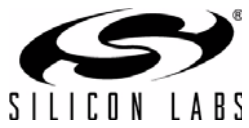

15.2. Voltage Regulators

### 15.3. DUT Sockets

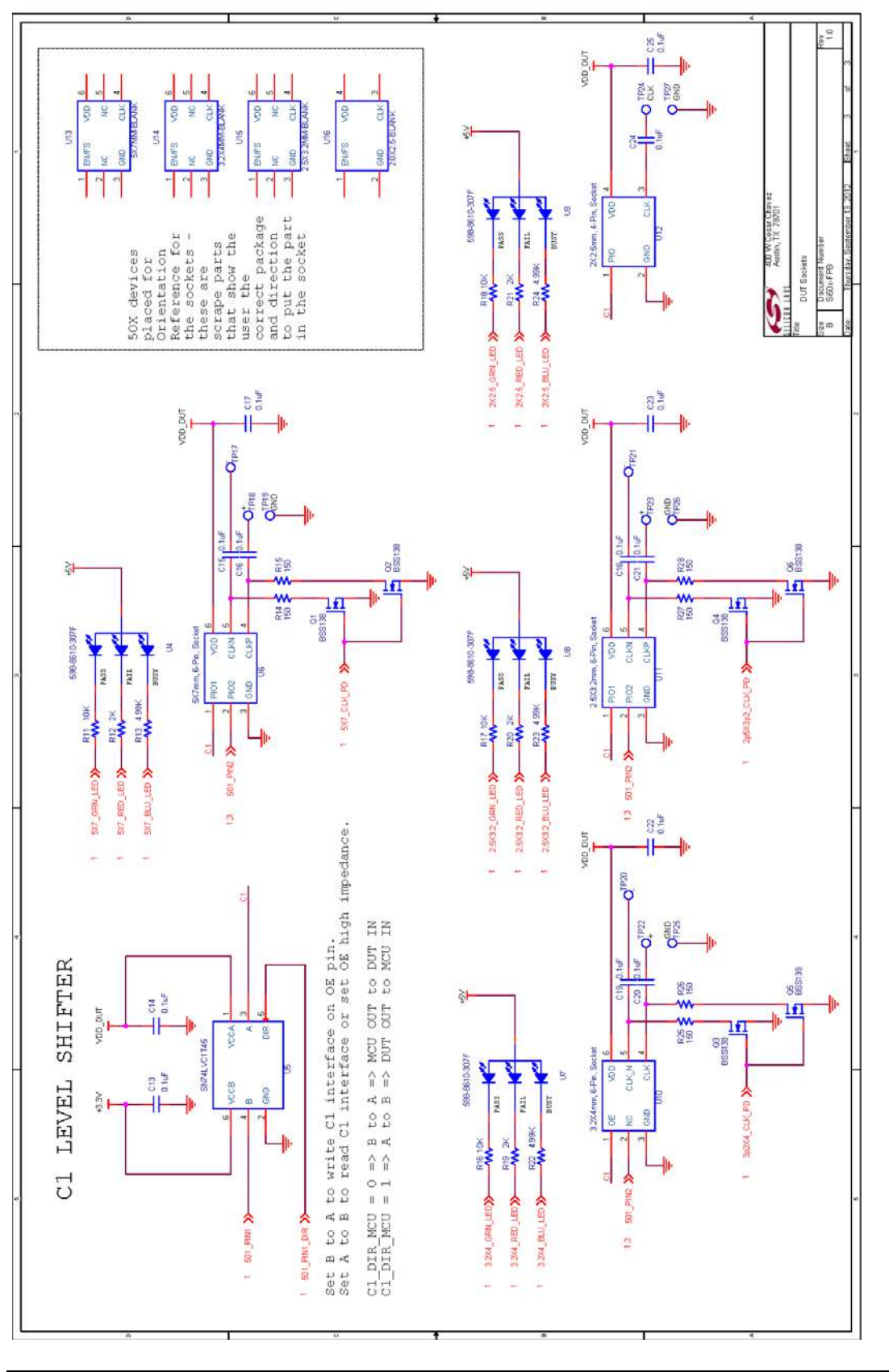

Figure 16. DUT Sockets, Sheet 3 of 3

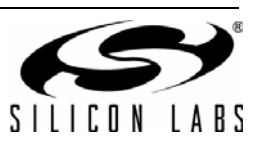

## 16. Bill of Materials

| Table 5. Si50x-FPB Eval Board Bill of Mater | ials Rev 1.0 |
|---------------------------------------------|--------------|
|---------------------------------------------|--------------|

| NI | Qty | Reference                                                                      | Value          | Rating | Volt  | Tol  | Туре      | PCB_Footprint | ManufacturerPN   | Manufacturer |
|----|-----|--------------------------------------------------------------------------------|----------------|--------|-------|------|-----------|---------------|------------------|--------------|
|    | 18  | C1 C2 C4 C5 C7<br>C13 C14 C15 C16<br>C17 C18 C19 C20<br>C21 C22 C23 C24<br>C25 | 0.1 μF         |        | 10 V  | ±10% | X7R       | C0402         | C0402X7R100-104K | Venkel       |
|    | 1   | C10                                                                            | 10 μF          |        | 25 V  | ±20% | TANT      | C6032         | T491C106M025ZT   | Kemet        |
|    | 1   | C12                                                                            | 0.01 μF        |        | 10 V  | ±20% | X7R       | C0402         | C0402X7R100-103M | Venkel       |
|    | 2   | C3 C6                                                                          | 4.7 μF         |        | 10 V  | ±20% | TANT      | C3216         | TAJA475M010RNJ   | AVX          |
|    | 3   | C8 C9 C11                                                                      | 1 μF           |        | 10 V  | ±10% | X7R       | C0603         | C0603X7R100-105K | Venkel       |
|    | 2   | D1 D3                                                                          | MMBD3004S-7-F  | 225mA  | 300 V |      | Dual      | SOT23-AKC     | MMBD3004S-7-F    | Diodes Inc.  |
|    | 1   | D2                                                                             | GREEN          | 25mA   |       |      |           | LED-0603      | SML-LX0603SUGW   | LUMEX INC    |
|    | 1   | FB1                                                                            | 22 Ω           | 6000mA |       |      | SMT       | L0805         | BLM21PG220SN1    | MuRata       |
|    | 1   | J1                                                                             | USB Type B     |        |       |      | USB       | CONN-USB-B    | 292304-1         | Тусо         |
|    | 4   | MH2 MH3 MH4<br>MH5                                                             | SCREW/STANDOFF |        |       |      | HDW       |               | NSS-4-4-01/2397  | VARIOUS      |
|    | 6   | Q1 Q2 Q3 Q4 Q5<br>Q6                                                           | BSS138         | 200mA  | 50 V  |      | N-CHNL    | SOT23-GSD     | BSS138           | Diodes Inc.  |
|    | 4   | R1 R3 R5 R6                                                                    | 1K             | 1/16W  |       | ±1%  | ThickFilm | R0402         | CR0402-16W-1001F | Venkel       |
|    | 1   | R10                                                                            | 15K            | 1/16W  |       | ±1%  | ThickFilm | R0402         | CR0402-16W-1502F | Venkel       |
|    | 4   | R11 R16 R17 R18                                                                | 10K            | 1/16W  |       | ±1%  | ThickFilm | R0402         | CR0402-16W-1002F | Venkel       |
|    | 4   | R12 R19 R20 R21                                                                | 2K             | 1/16W  |       | ±1%  | ThickFilm | R0402         | CR0402-16W-2001F | Venkel       |
|    | 4   | R13 R22 R23 R24                                                                | 4.99K          | 1/16W  |       | ±1%  | ThickFilm | R0402         | CR0402-16W-4991F | Venkel       |
|    | 6   | R14 R15 R25 R26<br>R27 R28                                                     | 150            | 1/16W  |       | ±1%  | ThickFilm | R0402         | CR0402-16W-1500F | Venkel       |
|    | 1   | R2                                                                             | 499            | 1/16W  |       | ±1%  | ThickFilm | R0402         | CR0402-16W-4990F | Venkel       |
|    | 1   | R4                                                                             | 909            | 1/16W  |       | ±1%  | ThickFilm | R0805         | CR0402-16W-9090F | Venkel       |
|    | 1   | R7                                                                             | 2.0            | 2W     |       | ±1%  | ThickFilm | R2512         | CR2512-2W-2R00F  | Venkel       |
|    | 1   | R8                                                                             | 47K            | 1/16W  |       | ±1%  | ThickFilm | R0402         | CR0402-16W-4702F | Venkel       |
|    | 1   | R9                                                                             | 39.2K          | 1/16W  |       | ±1%  | ThickFilm | R0402         | CR0402-16W-3922F | Venkel       |

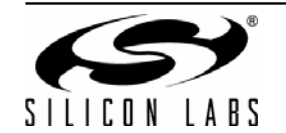

| NI | Qty       | Reference                                                                        | Value                        | Rating | Volt           | Tol | Туре   | PCB_Footprint            | ManufacturerPN | Manufacturer |
|----|-----------|----------------------------------------------------------------------------------|------------------------------|--------|----------------|-----|--------|--------------------------|----------------|--------------|
|    | 1         | U1                                                                               | DS2411                       |        |                |     |        | SOJ6N4.45P1.27           | DS2411P+       | Maxim        |
|    | 1         | U10                                                                              | 3.2x4 mm, 6-Pin,<br>Socket   |        |                |     | DFN    | DFN6N3.2X4-SKT-<br>SER   | AQ10001-P      | SER          |
|    | 1         | U11                                                                              | 2.5x3.2 mm, 6-Pin,<br>Socket |        |                |     | DFN    | DFN6N2.5X3.2-SKT-<br>SER | AM0295-580R    | SER          |
|    | 1         | U12                                                                              | 2x2.5 mm, 4-Pin,<br>Socket   |        |                |     | DFN    | DFN4N2X2.5-SKT-<br>SER   | AQ0015-520R    | SER          |
|    | 1         | U13                                                                              | 5x7 mm-BLANK                 |        |                |     | Si50X  | OSC6N7.0X5.0             | 501-PROG-AAX   | SiLabs       |
|    | 1         | U14                                                                              | 3.2x4 mm-BLANK               |        |                |     | Si50X  | OSC6N3.2X4.0             | 501-PROG-BAX   | SiLabs       |
|    | 1         | U15                                                                              | 2.5x3.2 mm-BLANK             |        |                |     | Si50X  | OSC6N3.2X2.5             | 501-PROG-CAX   | SiLabs       |
|    | 1         | U16                                                                              | 2.0x2.5-BLANK                |        |                |     | Si50X  | OSC4N2.0X2.5             | 501-PROG-DAX   | SiLabs       |
|    | 1         | U2                                                                               | C8051F380                    |        |                |     | MCU    | QFP48N9X9P0.5            | CF380-PX0746GQ | SiLabs       |
|    | 1         | U3                                                                               | MAX8869                      | 1A     |                |     | LDO    | TSSOP16N6.5P0.65<br>E    | MAX8869EUE50   | Maxim        |
|    | 4         | U4 U7 U8 U9                                                                      | 598-8610-307F                | 20 mA  |                |     |        | LED3-1210-KKKA           | 598-8610-307F  | Dialight     |
|    | 1         | U5                                                                               | SN74LVC1T45                  |        | 1.65–<br>5.5 V |     |        | SOT23-6N                 | SN74LVC1T45DBV | TI           |
|    | 1         | U6                                                                               | 5X7mm, 6-Pin, Socket         |        |                |     | DFN    | DFN6N5X7-SKT-<br>SER     | AM0393-1300R   | SER          |
| No | t Install | ed Components                                                                    |                              |        |                |     |        |                          |                | ·            |
| NI | Qty       | Reference                                                                        | Value                        | Rating | Volt           | Tol | Туре   | PCB_Footprint            | ManufacturerPN | Manufacturer |
| NI | 1         | JP1                                                                              | HEADER 4X1                   |        |                |     | Header | CONN-1X4                 | TSW-104-07-T-S | Samtec       |
| NI | 14        | TP1 TP15 TP16<br>TP17 TP18 TP19<br>TP20 TP21<br>TP22 TP23 TP24<br>TP25 TP26 TP27 | RED                          |        |                |     | Loop   | TESTPOINT                | 151-207-RC     | Kobiconn     |
| NI | 2         | TP11 TP12                                                                        | BLACK                        |        |                |     | Loop   | TESTPOINT                | 151-203-RC     | Kobiconn     |

#### Table 5. Si50x-FPB Eval Board Bill of Materials Rev 1.0 (Continued)

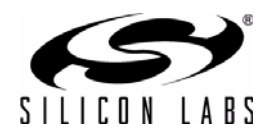

## 17. Layout

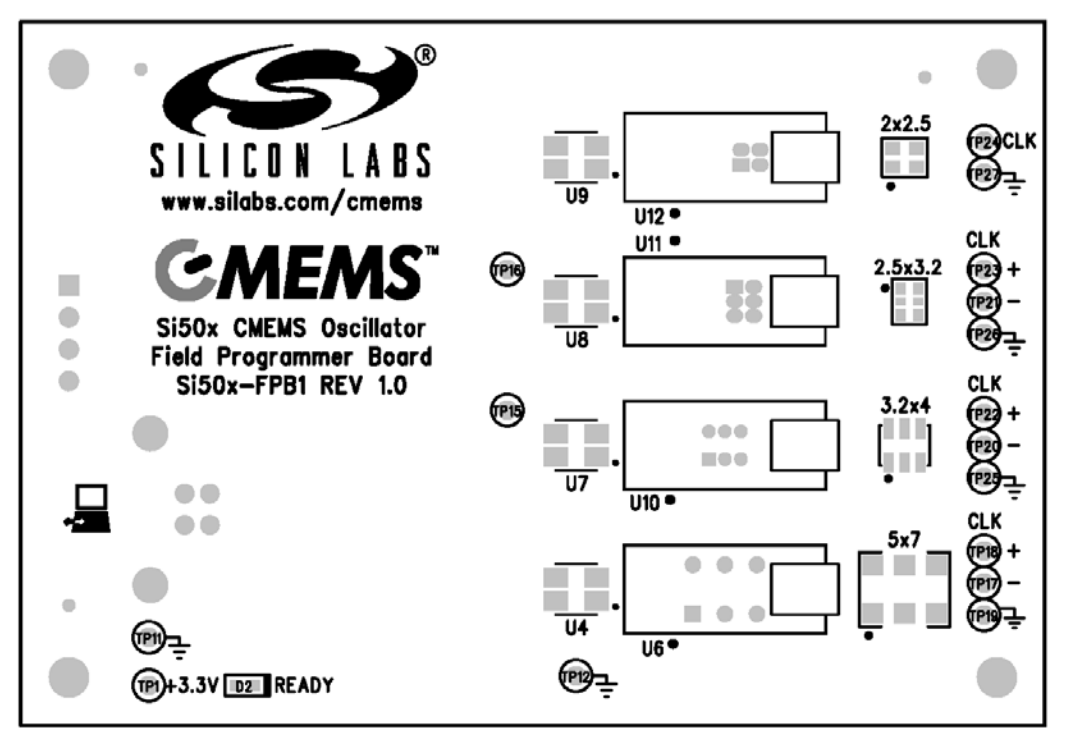

Figure 17. Primary Side Assembly

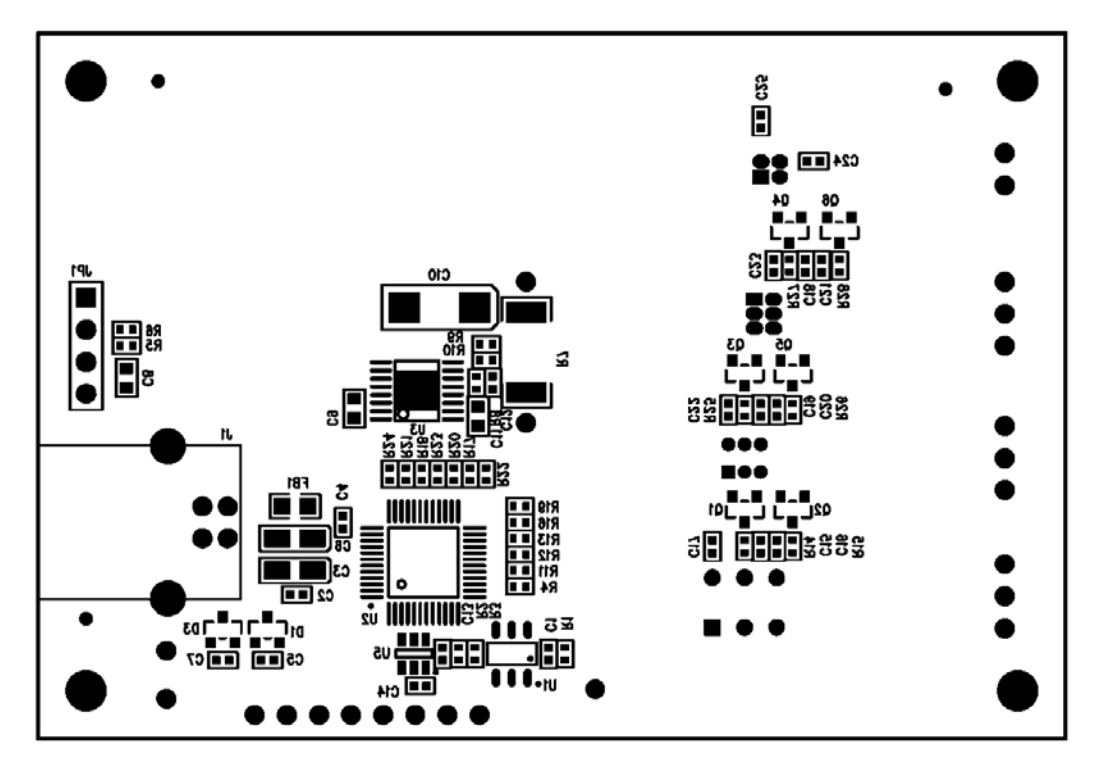

Figure 18. Secondary Side Assembly

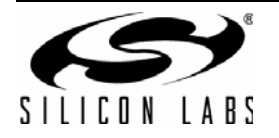

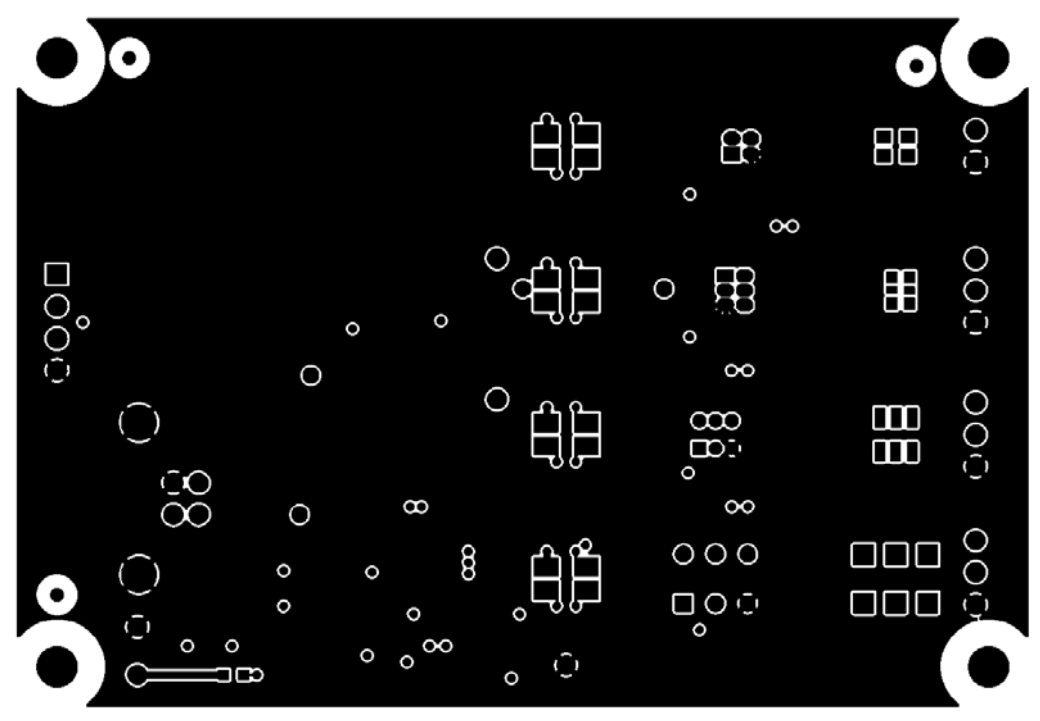

Figure 19. Primary Side (Layer 1)

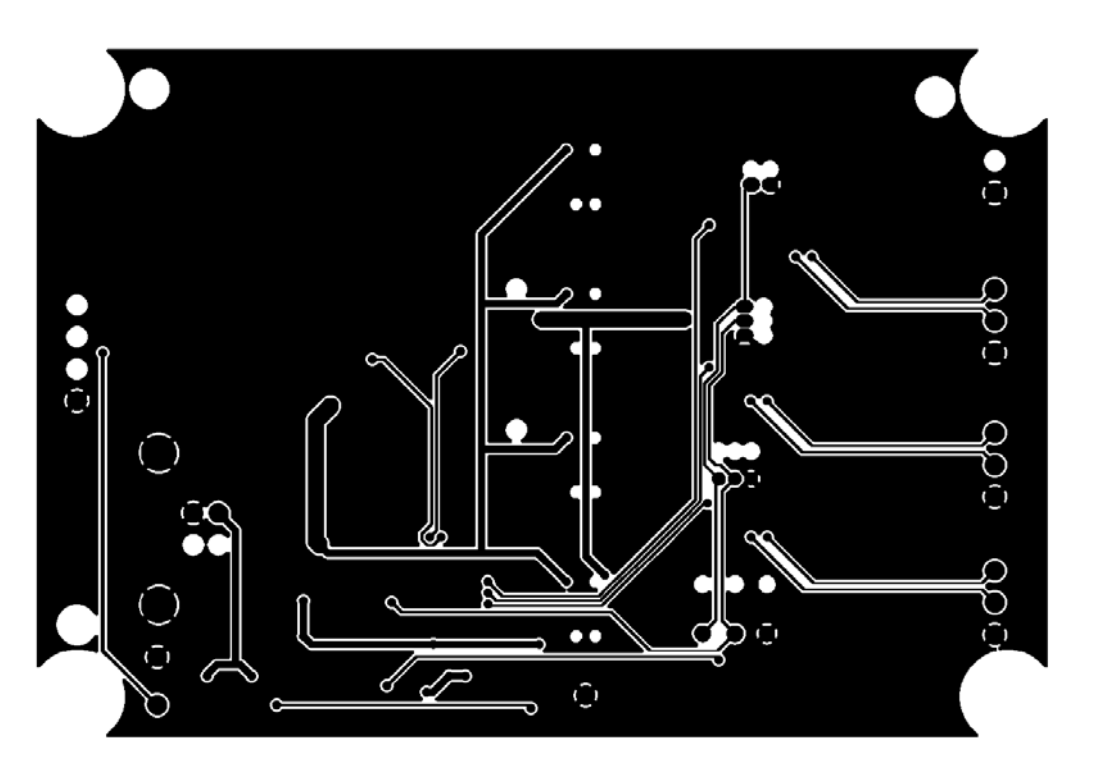

Figure 20. Signal/Ground (Layer 2)

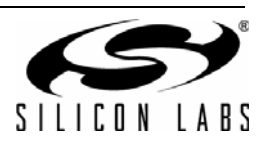

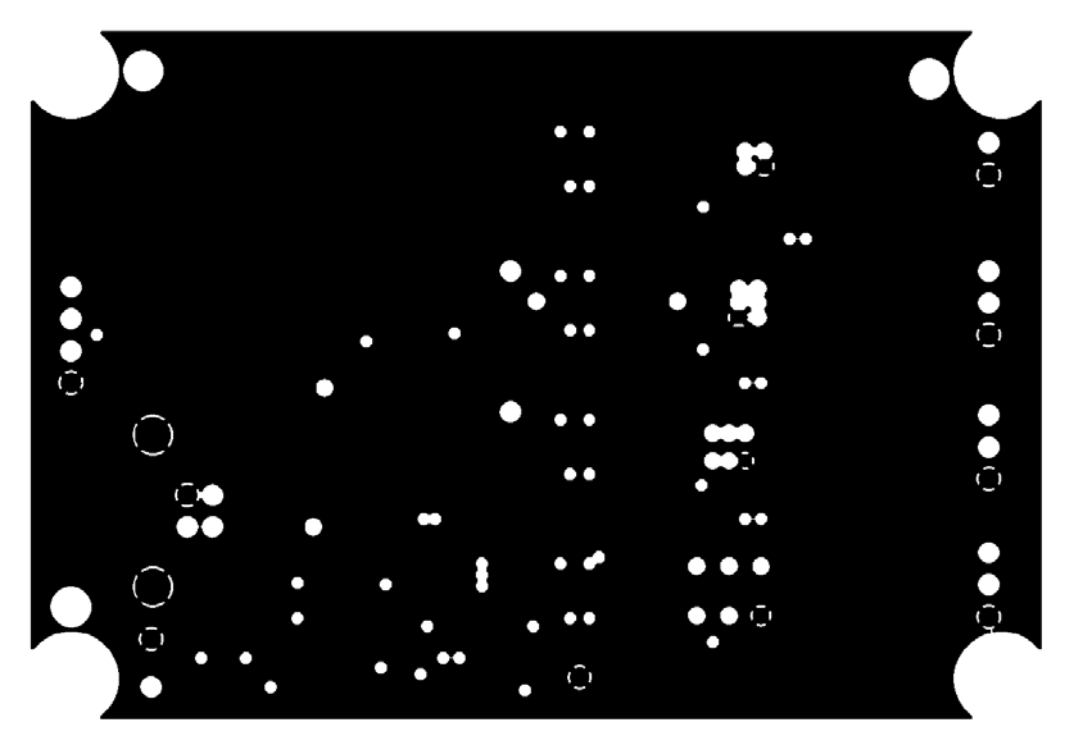

Figure 21. Ground (Layer 3)

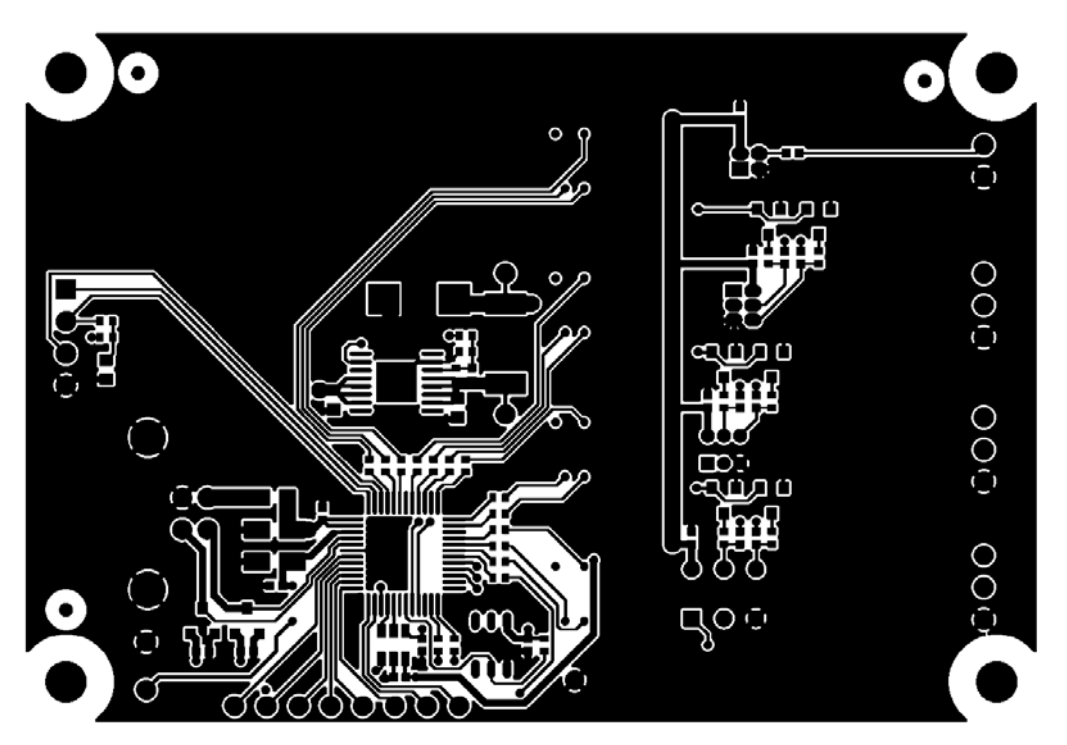

Figure 22. Secondary Side (Layer 4)

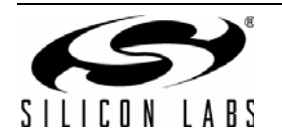

## 18. Fabrication Drawing

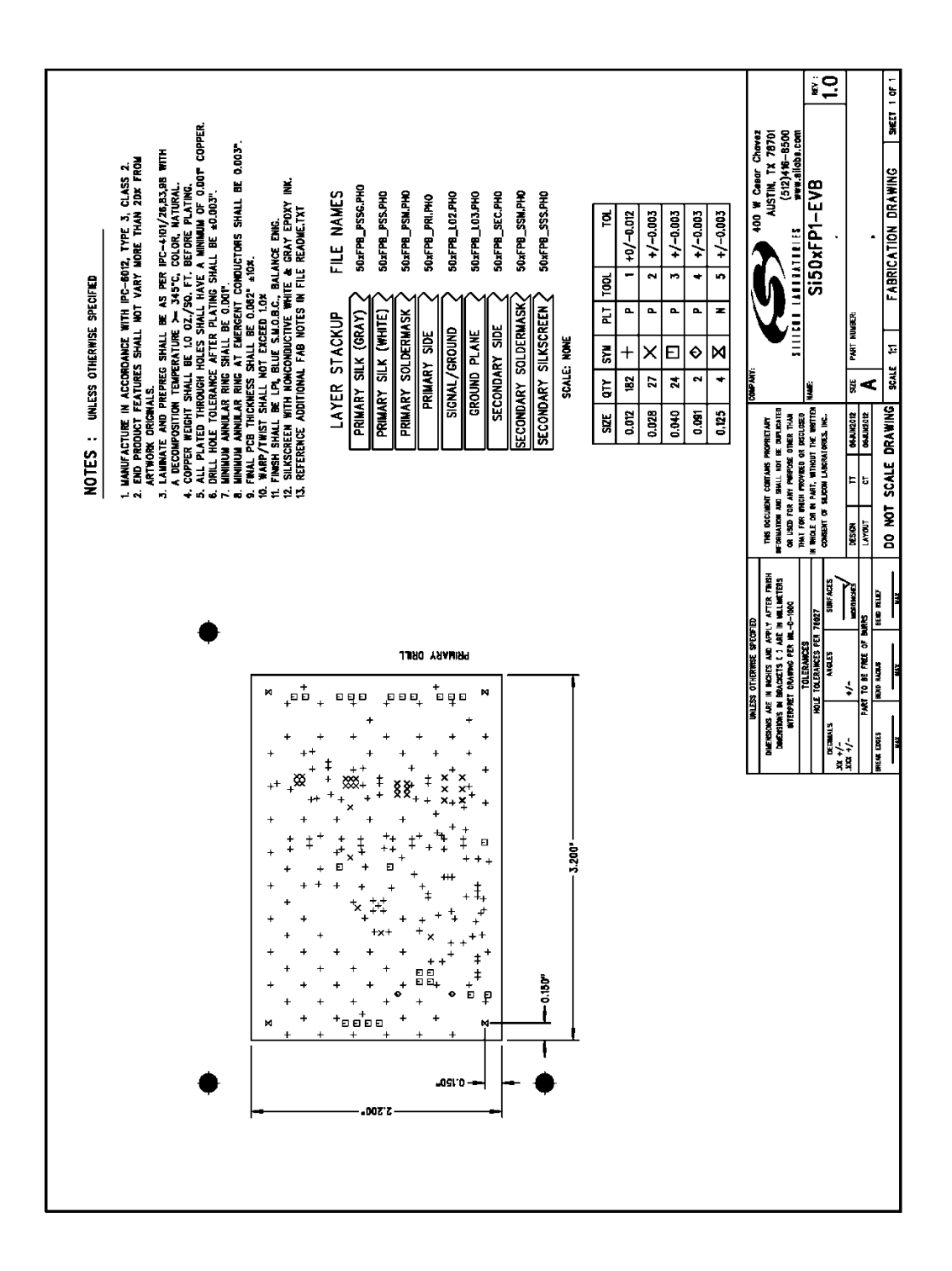

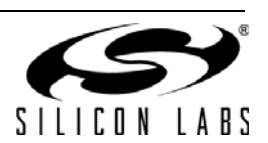

## **CONTACT INFORMATION**

Silicon Laboratories Inc. 400 West Cesar Chavez Austin, TX 78701 Tel: 1+(512) 416-8500 Fax: 1+(512) 416-9669 Toll Free: 1+(877) 444-3032

Please visit the Silicon Labs Technical Support web page: https://www.silabs.com/support/pages/contacttechnicalsupport.aspx and register to submit a technical support request.

#### **Patent Notice**

Silicon Labs invests in research and development to help our customers differentiate in the market with innovative low-power, small size, analogintensive mixed-signal solutions. Silicon Labs' extensive patent portfolio is a testament to our unique approach and world-class engineering team.

The information in this document is believed to be accurate in all respects at the time of publication but is subject to change without notice. Silicon Laboratories assumes no responsibility for errors and omissions, and disclaims responsibility for any consequences resulting from the use of information included herein. Additionally, Silicon Laboratories assumes no responsibility for the functioning of undescribed features or parameters. Silicon Laboratories reserves the right to make changes without further notice. Silicon Laboratories makes no warranty, representation or guarantee regarding the suitability of its products for any particular purpose, nor does Silicon Laboratories assume any liability arising out of the application or use of any product or circuit, and specifically disclaims any and all liability, including without limitation consequential or incidental damages. Silicon Laboratories products are not designed, intended, or authorized for use in applications intended to support or sustain life, or for any other application in which the failure of the Silicon Laboratories product could create a situation where personal injury or death may occur. Should Buyer purchase or use Silicon Laboratories products for any such unintended or unauthorized application, Buyer shall indemnify and hold Silicon Laboratories harmless against all claims and damages.

Silicon Laboratories and Silicon Labs are trademarks of Silicon Laboratories Inc. Other products or brandnames mentioned herein are trademarks or registered trademarks of their respective holders.

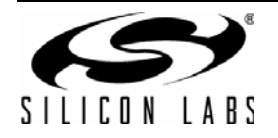